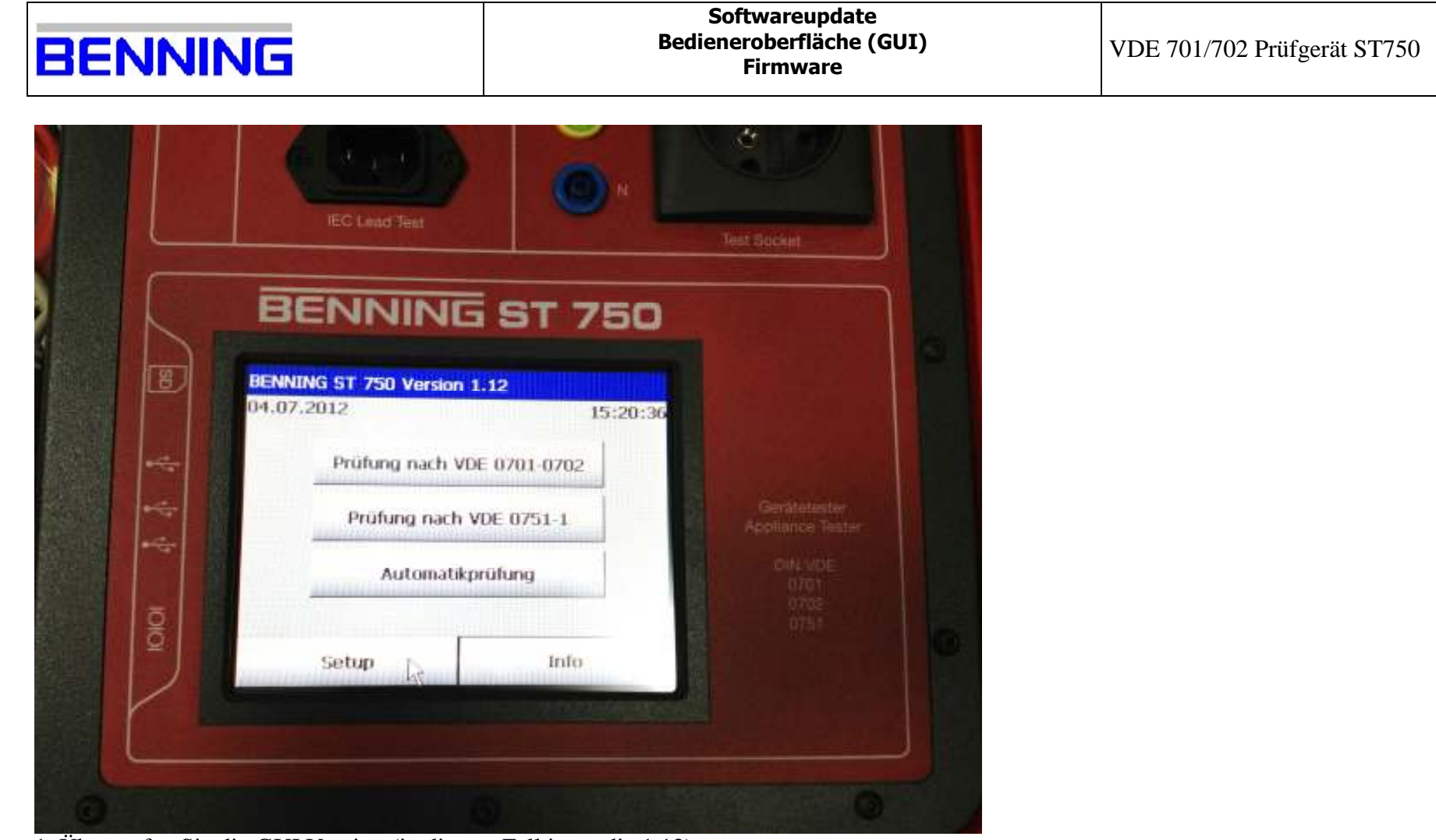

1. Überprüfen Sie die GUI Version (in diesem Fall ist es die 1.12);

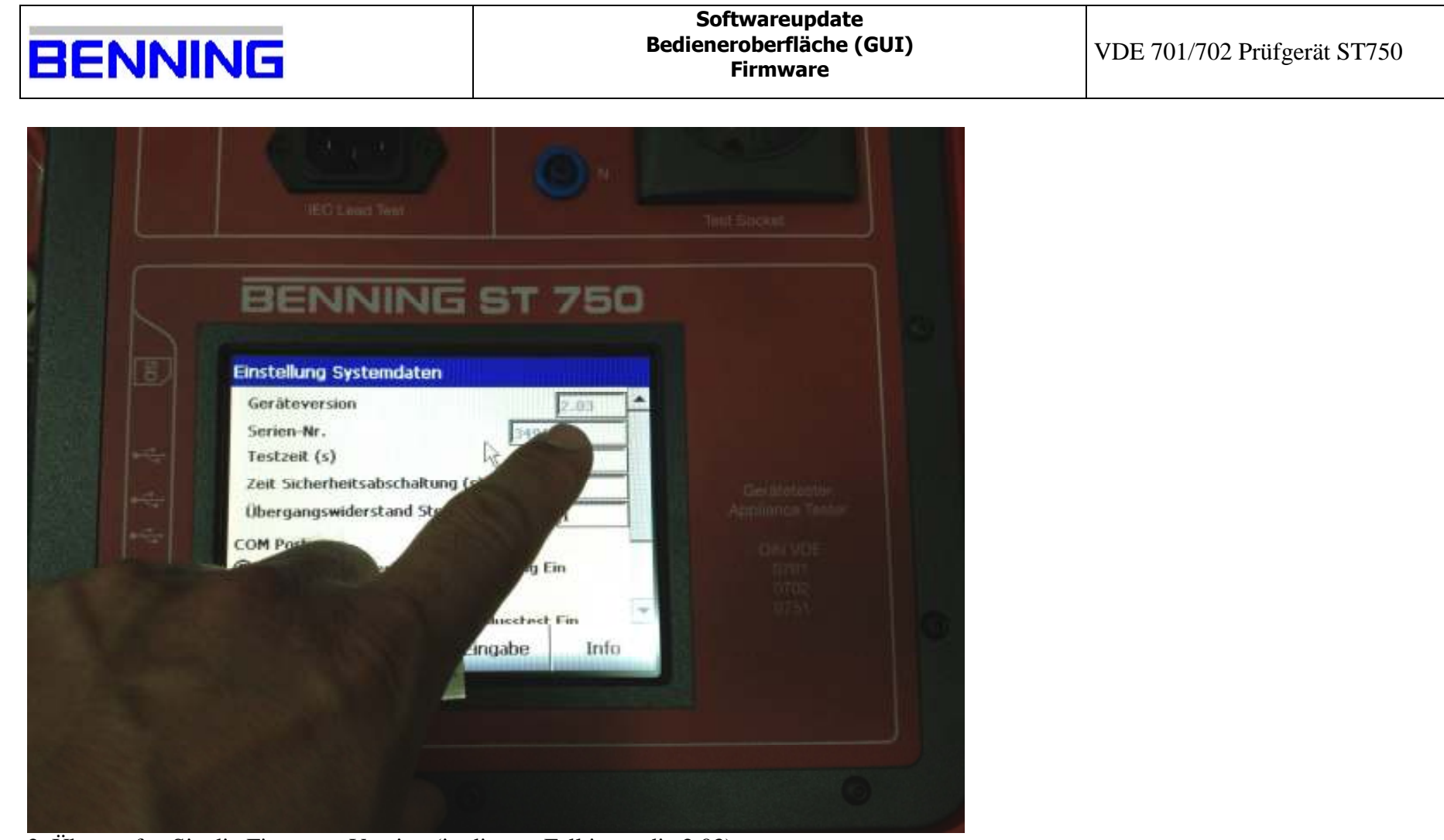

2. Überprüfen Sie die Firmware Version (in diesem Fall ist es die 2.03);

| BENNING               | Softwareupdate<br>Bedieneroberfläche (GUI)<br>Firmware | VDE 701/702 Prüfgerät ST750 |
|-----------------------|--------------------------------------------------------|-----------------------------|
| the most man term the |                                                        |                             |

| Sec. 1                                                                                                    | and the                                 | I takent at          |                                                                                                    |                                                                                                    | Ci ebria                                                                                                    |
|----------------------------------------------------------------------------------------------------|-----------------------------------------|----------------------|----------------------------------------------------------------------------------------------------|----------------------------------------------------------------------------------------------------|----------------------------------------------------------------------------------------------------|
| Contraction of the local division of the local division of the loc | Vigna in                                | 00004281E30048       |                                                                                                    |                                                                                                    | CT and the                                                                                                    |
| CONTRACT OF THE OWNER                                                                                                    |                                         | the party series .   |                                                                                                    |                                                                                                    | Canal Street                                                                                                    |
| Detroi en                                                                                                    | And international Contraction of the    |                      |                                                                                                    |                                                                                                    | Bron a                                                                                                    |
| Same and the second                                                                                                    | an inter or it is a set                 |                      |                                                                                                    |                                                                                                    | Marrie Contraction                                                                                                    |
|                                                                                                    |                                         |                      |                                                                                                    |                                                                                                    | - North Control of the local division of the local division of the |
|                                                                                                    |                                         |                      |                                                                                                    |                                                                                                    | A                                                                                                    |
|                                                                                                    |                                         |                      |                                                                                                    |                                                                                                    | AUNTHING                                                                                                    |
|                                                                                                    |                                         |                      |                                                                                                    |                                                                                                    | Ad it should be                                                                                                    |
|                                                                                                    |                                         |                      |                                                                                                    | Wild Committee of the second second s | 12 diame                                                                                                    |
| Comits of Surgery and                                                                                                    |                                         |                      |                                                                                                    | ing Aberatit                                                                                                    | and the second                                                                                                    |
| 2                                                                                                    |                                         |                      |                                                                                                    |                                                                                                    | ALL BURNER                                                                                                    |
|                                                                                                    |                                         |                      |                                                                                                    |                                                                                                    | and in advanced                                                                                                    |
| Q Mik - () \$ 25m                                                                                                    | a new in It.                            | × 59 m               |                                                                                                    |                                                                                                    | This sector                                                                                                    |
| Statute Statute                                                                                                    |                                         |                      |                                                                                                    | +1 (27)                                                                                                    | Contraction of the local division of the local division of the loc |
| Wet Contraction                                                                                                    | for 1                                   | wanted in the second | a parter l'amorten la                                                                                                    | The second second second second second second second second second second second second second second second s                                                                                                    | The Property lies of the Property lies of the Prope |
| Tradatation-                                                                                                    |                                         |                      | CONTRACTOR OF THE                                                                                                    |                                                                                                    |                                                                                                    |
| William Department (Car                                                                                                    | Lober Denoteme                          | 100.008              | Canada Canada Canad                                                                                                    |                                                                                                    |                                                                                                    |
| A REAL PROPERTY AND A REAL PROPERTY AND A REAL | He attribute a                          | 0000                 | Sector and the sector of the sector of the s |                                                                                                    | 10 10 1 million                                                                                                    |
| 1 - Contraction of the                                                                                                    |                                         |                      |                                                                                                    |                                                                                                    | 10 1 1 1 1 1 1 1 1 1 1 1 1 1 1 1 1 1 1                                                                                                    |
| Proven billion                                                                                                    | Children .                              | 101.00               | ADelle                                                                                                    |                                                                                                    | 10 1 1 1 1 1 1 1 1 1 1 1 1 1 1 1 1 1 1                                                                                                    |
| in the second second se | our allies to the                       |                      |                                                                                                    |                                                                                                    | The second second second second second second second second second second second second second second second s                                                                                                    |
| Set dashersby                                                                                                    |                                         |                      |                                                                                                    |                                                                                                    |                                                                                                    |
| Shit all these to the out has                                                                                                    | Table Stationers                        | 10001+6              | 10,000                                                                                                    |                                                                                                    |                                                                                                    |
| and the International Property in the                                                                                                    | Facht million de mer des singen         |                      |                                                                                                    |                                                                                                    |                                                                                                    |
| Wants of Phonese (Street, St. Ch.)                                                                                                    | Sal Doorpool                            |                      | 435.500                                                                                                    |                                                                                                    |                                                                                                    |
| Stand Basellinst Tillo                                                                                                    | Secondard.                              | 10010                | 100.00                                                                                                    |                                                                                                    |                                                                                                    |
| Stat tomore Diki                                                                                                    | April and so d                          | 22.5795              | 44,0.880                                                                                                    |                                                                                                    |                                                                                                    |
| Carded and "Amount (Samour 1911                                                                                                    | Statuted.                               | 10000                | 400.388                                                                                                    |                                                                                                    |                                                                                                    |
| Complete of Distance Format                                                                                                    | And we address of the other other other |                      |                                                                                                    |                                                                                                    |                                                                                                    |
|                                                                                                    |                                         |                      |                                                                                                    |                                                                                                    |                                                                                                    |
|                                                                                                    |                                         |                      |                                                                                                    |                                                                                                    | 10                                                                                                    |
|                                                                                                    |                                         |                      |                                                                                                    |                                                                                                    | Pasketon                                                                                                    |
|                                                                                                    |                                         |                      |                                                                                                    |                                                                                                    | -                                                                                                    |
|                                                                                                    |                                         |                      |                                                                                                    |                                                                                                    | The second second second second second second second second second second second second second second second se                                                                                                    |
| FE CENTER.                                                                                                    | and the second second second            |                      |                                                                                                    |                                                                                                    | and the second second                                                                                                    |
|                                                                                                    | Service Longent                         |                      |                                                                                                    | The property in a                                                                                                    | 100                                                                                                    |
|                                                                                                    |                                         |                      |                                                                                                    |                                                                                                    | * N3.0                                                                                                    |
|                                                                                                    |                                         |                      |                                                                                                    |                                                                                                    |                                                                                                    |

3. Laden Sie die GUI und die Firmware von der Benning Homepage herunter; http://de.benning.de/de/corporate/produkte-dienstleistungen/pruef-und-messtechnik/downloads/softwaredownloads.html

| BENNING | Softwareupdate<br>Bedieneroberfläche (GUI)<br>Firmware | VDE 701/702 Prüfgerät ST750 |
|---------|--------------------------------------------------------|-----------------------------|
|         |                                                        |                             |

| And and a set of the set of the s                                                                                                    | Tedate, RM, 124, 1945                                                                                                    |                                                                                                    |                                                                                                    |                                                                                                    |                                                                                                    |                                                                                                    | a 1111 a                                                                                                    |
|----------------------------------------------------------------------------------------------------|----------------------------------------------------------------------------------------------------|----------------------------------------------------------------------------------------------------|----------------------------------------------------------------------------------------------------|----------------------------------------------------------------------------------------------------|----------------------------------------------------------------------------------------------------|----------------------------------------------------------------------------------------------------|----------------------------------------------------------------------------------------------------|
|                                                                                                    | Date Designers South Franklar                                                                                                    | - 27m -                                                                                                    |                                                                                                    |                                                                                                    |                                                                                                    |                                                                                                    | 2                                                                                                    |
| All and a set of set of set                                                                                                    | Bustie B. T. S. M.                                                                                                    |                                                                                                    | XUT                                                                                                    |                                                                                                    |                                                                                                    |                                                                                                    |                                                                                                    |
|                                                                                                    |                                                                                                    | A DESCRIPTION OF THE OWNER OF THE OWNER OWNER OF THE OWNER OF THE OWNER OWNER OF THE OWNER OF THE OWNER OF THE OWNER OF THE OWNER OF THE OWNER OF THE OWNER OF THE OWNER OWNER OW                                                                                                    | A CONTRACTOR OF THE OWNER                                                                                                    | and the second second                                                                                                    |                                                                                                    |                                                                                                    | The second second                                                                                                    |
| Image of a second and the second and the second a                                                                                                    | and a subsect successory                                                                                                    | Backs I ton                                                                                                    | A REPORT OF STREET, STREET, ST | and a believe of province durations                                                                                                    | condensities a fan feis hen                                                                                                    | CONTRACTOR OF CALL                                                                                                    | TI W MARKET                                                                                                    |
| Defense                                                                                                    | (1)(1)(1)(1)                                                                                                    | Daniel Wat                                                                                                    | 10.0421021014                                                                                                    |                                                                                                    |                                                                                                    |                                                                                                    | Contraction of the local division of the local division of the loc |
| Anderson and         Anderson           Anderson and         Anderson           Anderson         Anderson           Anderson         A                                                                                                    | E ALPKER                                                                                                    | Datate (Kar                                                                                                    | 101 FA 2000 OF 52                                                                                                    |                                                                                                    |                                                                                                    |                                                                                                    |                                                                                                    |
| NAMO ang 43         Image: Image:                                                                                                    |                                                                                                    |                                                                                                    |                                                                                                    |                                                                                                    |                                                                                                    |                                                                                                    |                                                                                                    |
| NAME         Image: Image:                                                                                                    |                                                                                                    |                                                                                                    |                                                                                                    |                                                                                                    |                                                                                                    |                                                                                                    |                                                                                                    |
| Andre angre di         Implementation           Implementation         Implementation           Implementation <td< td=""><td></td><td></td><td></td><td></td><td></td><td></td><td></td></td<>                                                                                                    |                                                                                                    |                                                                                                    |                                                                                                    |                                                                                                    |                                                                                                    |                                                                                                    |                                                                                                    |
| Material         Material           Andre Gamerial         Andre Gamerial           Andre Gamerial         Andre Gamer                                                                                                    |                                                                                                    |                                                                                                    |                                                                                                    |                                                                                                    |                                                                                                    |                                                                                                    |                                                                                                    |
| Alternative         Alternative         Alternative           Alternative         Alternative         Alternative         Alternative           Alternative         Alternative         Alternative         Alternative         Alternative           Alternative         Alternative                                                                                                    |                                                                                                    |                                                                                                    |                                                                                                    |                                                                                                    |                                                                                                    |                                                                                                    |                                                                                                    |
| Control supported         Image: Control supported         Image: Control                                                                                                    |                                                                                                    |                                                                                                    |                                                                                                    |                                                                                                    |                                                                                                    |                                                                                                    |                                                                                                    |
| Alternative     Alternative       Alternative     Alternative       Alternative <td></td> <td></td> <td></td> <td></td> <td></td> <td></td> <td></td>                                                                                                    |                                                                                                    |                                                                                                    |                                                                                                    |                                                                                                    |                                                                                                    |                                                                                                    |                                                                                                    |
| And and a second and a second a                                                                                                    |                                                                                                    |                                                                                                    |                                                                                                    |                                                                                                    |                                                                                                    |                                                                                                    |                                                                                                    |
| And and and and and and and and and and a                                                                                                    | Chatton ange-dit                                                                                                    |                                                                                                    |                                                                                                    |                                                                                                    |                                                                                                    | Also .                                                                                                    | minte                                                                                                    |
| Andread and and and and and and and and and a                                                                                                    | Entertailee                                                                                                    |                                                                                                    |                                                                                                    |                                                                                                    |                                                                                                    |                                                                                                    | U.C. N                                                                                                    |
| And and and a state of the second second                                                                                                    | the Designer water Database                                                                                                    |                                                                                                    |                                                                                                    |                                                                                                    |                                                                                                    |                                                                                                    | 1.5                                                                                                    |
| Nume     Nume     Num     Nume     Nume     Nume                                                                                                    | Great - Cont - Lina                                                                                                    | Crimer a                                                                                                    | X KO TT.                                                                                                    |                                                                                                    |                                                                                                    |                                                                                                    |                                                                                                    |
| Normality of the second state of the second state                                                                                                    | Address of Street of Street of Stree |                                                                                                    |                                                                                                    |                                                                                                    |                                                                                                    |                                                                                                    |                                                                                                    |
| Total platters     Total and the part of the lands of the lands of the                                                                                                    | late -                                                                                                    | Tel relation of the                                                                                                    | The second second second                                                                                                    | and the second second s | The Design of the local division of the local division of the loca | and the second second se | · · · · · · · · · · · · · · · · · · ·                                                                                                    |
| Andream Age     Andream Age     Andream Age       Andream Age     Andream Age     Andream Age       Andream Age     Andream Age     Andream Age       Andream Age     Andream Age     Andream Age       Andream Age     Andream Age     Andream Age       Andream Age     Andream Age     Andream Age       Andream Age     Andream Age     Andream Age       Andream Age     Andream Age     Andream Age       Andream Age     Andream Age     Andream Age       Andream Age     Andream Age     Andream Age       Andream Age     Andream Age     Andream Age       Andream Age     Andream Age     Andream Age                                                                                                    | Pastplatten                                                                                                    | A Company of the owner of the owner owner owner owne                                                                                                    | The second second second second second second second second second second second second second second second se                                                                                                    | an inefail Contaition                                                                                                    |                                                                                                    | the second second second second second second second second second second second second second second second s                                                                                                    |                                                                                                    |
| Service control and match there     Territorial       Service control and match there     Service control and match there       Service control and match there     Service control and match there       Service control and match there     Service control and match there       Service control and match there     Service control and match there       Service control and match there     Service control and match there       Service control and match there     Service control and match there       Service control and match there     Service control and match there       Service control and match there     Service control and match there       Service control and match there     Service control and match there       Service control and match there     Service control and match there       Service control and match there     Service control and there       Service control and match there     Service control and there       Service control and there     Service control and there       Service control and there     Service control and there       Service control and there     Service control and there       Service control and there     Service control and there       Service control and there     Service control and there       Service control and there     Service control and there       Service control and there     Service control and there       Service control and there     Servic                                                                                                    | Contracting the second second                                                                                                    |                                                                                                    |                                                                                                    |                                                                                                    |                                                                                                    |                                                                                                    |                                                                                                    |
| Instituted Worksenderstall         Instituted Worksenderstall         In                                                                                                    | a frame control and the                                                                                                    | And the state of the second second se | 78,418                                                                                                    | 41238                                                                                                    |                                                                                                    |                                                                                                    |                                                                                                    |
| Annual Columna     Object Columna     Object Columna       Annual Columna     Object Columna     Object Columna       Annual Columna     Object Columna                                                                                                    | funds of Wedserkundss                                                                                                    |                                                                                                    |                                                                                                    |                                                                                                    |                                                                                                    |                                                                                                    |                                                                                                    |
| A Difference     State A Difference       Notice A Difference     State A Difference       State A Difference     State A Difference       State A Difference     State A Difference   <                                                                                                    | Automotion                                                                                                    | (Thirsdaw)                                                                                                    |                                                                                                    |                                                                                                    |                                                                                                    |                                                                                                    |                                                                                                    |
| And Definition of States of States of The States of The                                                                                                    | - COMPANY COMPANY                                                                                                    | weed-out-based in per-                                                                                                    | State PRO                                                                                                    |                                                                                                    |                                                                                                    |                                                                                                    |                                                                                                    |
| Solve Harman Harman Harman Harman     20,01%     10,01%       Solve Harman Harman Harman     10,01%     10,01%       Solve Harman Harman     10,01%     10,01%       Solve Harman     10,01%     10,01%       Solve Harman     10,01%     40,00%       Solve Harman     10,01%     40,00%       Solve Harman     10,01%     40,00%       Solve Harman     10,01%     40,00%       Solve Harman     10,01%     40,00%       Solve Harman     10,01%     40,00%       Solve Harman     10,01%     40,00%       Solve Harman     10,01%     40,01%       Solve Harman     Mathematic Harman     40,01%       Solve Harman     Mathematic Harman     40,01%       Solve Harman     Mathematic Harman     40,01%       Solve Harman     Mathematic Harman     40,01%       Solve Harman     Mathematic Harman     40,01%       Solve Harman     Mathematic Harman     40,01%       Solve Harman     Mathematic Harman     40,01%                                                                                                    | And designation                                                                                                    |                                                                                                    |                                                                                                    |                                                                                                    |                                                                                                    |                                                                                                    |                                                                                                    |
| Strict and "Networks (Strict)     March Acked     Strict and "Strict Acked (Strict)       Strict and "Network (Strict)     March Acked (Strict)     Strict and "Network (Strict)       Strict and "Network (Strict)     March Acked (Strict)     Strict and Strict)       Strict and "Network (Strict)     March Acked (Strict)     Strict and Strict)       Strict and "Network (Strict)     March Acked (Strict)     Strict and Strict)       Strict and "Network (Strict)     March (Strict)     Strict and Strict)       Strict and "Network (Strict)     March (Strict)     Strict and Strict)       Strict and "Network (Strict)     March (Strict)     Strict and Strict)       Strict and "Network (Strict)     March (Strict)     Strict and Strict)       Strict and "Network (Strict)     March (Strict)     Strict and Strict)       Strict and "Network (Strict)     March (Strict)     Strict)       Strict and "Network (Strict)     March (Strict)     Strict)       Strict and "Network (Strict)     March (Strict)     Strict)       Strict and "Network (Strict)     March (Strict)     Strict)                                                                                                    |                                                                                                    |                                                                                                    |                                                                                                    |                                                                                                    |                                                                                                    |                                                                                                    |                                                                                                    |
| Street of Lad "Barriero Manuscher Barland"         Bit And Street Manuscher Barland"           Street of Theorem (Manuscher Barland)         Bit Manuscher Barland)           Street of Theorem (Manuscher Barland)         Bit Manuscher Barland)           Street of Theorem (Manuscher Barland)         Bit Manuscher Barland)           Street of Theorem (Manuscher Barland)         Bit Manuscher Barland)           Street of Theorem (Manuscher Barland)         Bit Manuscher Barland)           Street of Theorem (Manuscher Barland)         Bit Manuscher Barland)           Street of Theorem (Manuscher Barland)         Bit Manuscher Barland)           Street Barland (Theorem (Manuscher Barland))         Bit Manuscher Barland)           Street Barland (Theorem (Manuscher Barland))         Bit Manuscher Barland)           Street Barland (Theorem (Manuscher Barland))         Bit Manuscher Barland)           Street Barland (Theorem (Manuscher Barland))         Bit Manuscher Barland)           Street Barland (Theorem (Manuscher Barland))         Bit Manuscher Barland)                                                                                                    | The And Name or Report Diracp.                                                                                                    | Marynalast                                                                                                    | 200410                                                                                                    | 19.000                                                                                                    |                                                                                                    |                                                                                                    | and the second second                                                                                                    |
| Color of Televistic (2000)     Holdschurt     00.000     40.40       Color of Televistic (2000)     Holdschurt     00.000     40.40       Color of Televistic (2000)     Holdschurt     00.000     40.40       Color of Televistic (2000)     Holdschurt     00.000     40.40       Color of Televistic (2000)     Holdschurt     00.000     40.40       Color of Televistic (2000)     Holdschurt     00.000     40.40       Color of Televistic (2000)     Holdschurt     00.000     40.40       Color of Televistic (2000)     Holdschurt     00.000     40.40       Color of Televistic (2000)     Holdschurt     100.400     40.400       Color of Televistic (2000)     Holdschurt     100.400     40.400       Color of Televistic (2000)     Holdschurt     100.400     40.400       Color of Televistic (2000)     Holdschurt     100.400     40.400       Color of Televistic (2000)     Holdschurt     Holdschurt     100.400       Color of Televistic (2000)     Holdschurt     Holdschurt     100.400       Color of Televistic (2000)     Holdschurt     Holdschurt     100.400       Color of Televistic (2000)     Holdschurt     Holdschurt     100.400       Color of Televistic (2000)     Holdschurt     Holdschurt     100.400                                                                                                    | CONSTITUTE AND DESCRIPTIONS                                                                                                    | Dall of the sector of the sector                                                                                                    |                                                                                                    |                                                                                                    |                                                                                                    |                                                                                                    | the second second second second second second second second second second second second second second second s                                                                                                    |
| Count Maria (Spearce (C))     Maria (Sec.)     Maria (Sec.)     Maria                                                                                                    | Contra and Televan and Differential Taxa                                                                                                    | Texting-over                                                                                                    | Chowar                                                                                                    | 406.MD                                                                                                    |                                                                                                    |                                                                                                    | A CONTRACTOR OF THE                                                                                                    |
| Developed Takanene Standisti'r fel<br>Developed Takanene Standisti'r fel<br>Developed Ymanie Standisti'r fel<br>Developed Ymanie Standisti'r | State and Balance Street State                                                                                                    | Sand and count                                                                                                    | STO HEP                                                                                                    | 元を助                                                                                                    |                                                                                                    |                                                                                                    | and the second second se                                                                                                    |
| Description of Theorem (Encode) (10) And Andread Control (20) (20) (20) (20) (20) (20) (20) (20)                                                                                                    | The part lines or the other                                                                                                    | Intitudiana                                                                                                    | 11.4                                                                                                    | No. of Concession, Name                                                                                                    |                                                                                                    |                                                                                                    |                                                                                                    |
| Several for M Constant Hancold And Constant Market                                                                                                    | Contrast Theory (Low-sont stor)                                                                                                    | Matcheolisect.                                                                                                    | times.                                                                                                    | NOL PR                                                                                                    |                                                                                                    |                                                                                                    |                                                                                                    |
|                                                                                                    | Contract of New York ( Mercerol / Arts)                                                                                                    | WT cenucitar had pas                                                                                                    |                                                                                                    |                                                                                                    |                                                                                                    |                                                                                                    |                                                                                                    |
|                                                                                                    | the same of the last Theory of Females, and                                                                                                    | NOTIFICATION AND A                                                                                                    |                                                                                                    |                                                                                                    |                                                                                                    |                                                                                                    | A second second                                                                                                    |
|                                                                                                    |                                                                                                    |                                                                                                    |                                                                                                    |                                                                                                    |                                                                                                    |                                                                                                    |                                                                                                    |
|                                                                                                    |                                                                                                    |                                                                                                    |                                                                                                    |                                                                                                    |                                                                                                    |                                                                                                    | 100 C                                                                                                    |
|                                                                                                    |                                                                                                    |                                                                                                    |                                                                                                    |                                                                                                    |                                                                                                    |                                                                                                    | aller and a second                                                                                                    |
|                                                                                                    |                                                                                                    |                                                                                                    |                                                                                                    |                                                                                                    |                                                                                                    |                                                                                                    | 100                                                                                                    |
|                                                                                                    |                                                                                                    |                                                                                                    |                                                                                                    |                                                                                                    |                                                                                                    |                                                                                                    | and the second second se                                                                                                    |

4. Speichern Sie die beiden Ordner "PicoMOD3" und "PicoMOD6" auf einem USB Stick;

| B | E | N | Ν | IN | E |
|---|---|---|---|----|---|

| States in Contractor and Prote                                                                                                    | the second state of the second data                                                                                                    | and a line of the    | ED.                                                                                                    |           |
|----------------------------------------------------------------------------------------------------|----------------------------------------------------------------------------------------------------|----------------------|----------------------------------------------------------------------------------------------------|-----------|
| the second                                                                                                    | GHOY THE<br>Determine                                                                                                    | Contract on          | the second second second second second second second second second second second second second second second s                                                                                                    |           |
|                                                                                                    | ind manhor                                                                                                    | 10 percent in        | N81                                                                                                    |           |
|                                                                                                    |                                                                                                    |                      |                                                                                                    |           |
|                                                                                                    |                                                                                                    |                      |                                                                                                    |           |
| 14                                                                                                    |                                                                                                    |                      |                                                                                                    |           |
| Colonities are provide                                                                                                    |                                                                                                    | A A                  |                                                                                                    |           |
| Date trainers leader Parent                                                                                                    | n-Teras                                                                                                    |                      |                                                                                                    | Arbentung |
| O planet                                                                                                    |                                                                                                    | - 9                  |                                                                                                    | ALCI.     |
|                                                                                                    | -                                                                                                    | -                    | The second second second second second second second second second second second second second second second se                                                                                                    |           |
| Post and failed                                                                                                    |                                                                                                    | 1                    | and the first of the first of t |           |
|                                                                                                    | Alter Ta                                                                                                    | and the              | 423                                                                                                    |           |
| Contraction of the                                                                                                    | CD-10-down                                                                                                    |                      | water                                                                                                    |           |
| Set clauber the                                                                                                    |                                                                                                    |                      |                                                                                                    |           |
| Drock and Names on Distance of the or                                                                                                    | Party States                                                                                                    | thome                | Victor                                                                                                    |           |
| Real Property and Street and and and and and and and and and and                                                                                                    | Anticia dvara                                                                                                    | 90.40                | enre                                                                                                    |           |
| Code of "Rearry (Rescald As)                                                                                                    |                                                                                                    | 100.100              | (2) (2) (2) (2) (2) (2) (2) (2) (2) (2)                                                                                                    |           |
| Cole of "Rearrant (Rearrant de)                                                                                                    | ( Contractors) ( ) ( ) ( ) ( ) ( ) ( ) ( ) ( ) ( ) (                                                                                                    |                      | /// www.wg///                                                                                                    |           |
| Color and "Theorem (Name Color (A))<br>Second Theorem (Name Color (A))<br>Second Theorem (Name Color (A))<br>Second Theorem (Name Color (A))<br>Second Theorem (Name Color (A))                                                                                                    | Sample Road Sample Sample | 25,0199              | 70,74W                                                                                                    |           |
| And a set "Binarya (Base 2017 Ad.)<br>Set a 1 Theorem (Base 2017 Ad.)<br>Set a 1 Theorem (Base 2017 Ad.)<br>Martin ad Theorem (Base 2017 Ad.)<br>Administration (Base 2017 Ad.)<br>Administration (Base 2017 Administration)<br>Martin ad Theorem (Base 2017 Administration)<br>Martin ad Theorem (Base 2017 Administration)<br>Martin ad Theorem (Base 2017 Administration)<br>Martin addition (Base 2017 Administration)<br>Martin addition (Base 20 | American Constant<br>American Constant<br>American State (Constant<br>American Constant American Constant)<br>American Constant American Florida (Constant)                                                                                                    | 56-71 mil<br>Romania | term.                                                                                                    |           |

4. Speichern Sie die beiden Ordner "PicoMOD3" und "PicoMOD6" auf einem USB Stick;

| BENNING | Softwareupdate<br>Bedieneroberfläche (GUI)<br>Firmware | VDE 701/702 Prüfgerät ST750 |
|---------|--------------------------------------------------------|-----------------------------|
|         |                                                        |                             |

| Contraction of the local division of the local division of the loc                                                                                                    |                                                                                                    |                                                                                                    |                                                                                                    |      |
|----------------------------------------------------------------------------------------------------|----------------------------------------------------------------------------------------------------|----------------------------------------------------------------------------------------------------|----------------------------------------------------------------------------------------------------|------|
| 100000000000000000000000000000000000000                                                                                                    | William Barton                                                                                                    | NO TO                                                                                                    |                                                                                                    |      |
| Onent - O VIV                                                                                                    |                                                                                                    |                                                                                                    |                                                                                                    |      |
| water Constant Allie                                                                                                    | Contra Tan                                                                                                    | Tanks - T                                                                                                    |                                                                                                    | -    |
| Aures                                                                                                    | Future 2 Telescolor                                                                                                    | 10. 89, 01, 1 10-4-                                                                                                    |                                                                                                    |      |
| Brenton.                                                                                                    | Darme d'an                                                                                                    | 100. BHL200.2 00183                                                                                                    |                                                                                                    |      |
|                                                                                                    |                                                                                                    |                                                                                                    |                                                                                                    |      |
|                                                                                                    |                                                                                                    |                                                                                                    |                                                                                                    |      |
|                                                                                                    |                                                                                                    |                                                                                                    |                                                                                                    |      |
|                                                                                                    |                                                                                                    |                                                                                                    |                                                                                                    |      |
|                                                                                                    |                                                                                                    |                                                                                                    |                                                                                                    |      |
|                                                                                                    |                                                                                                    |                                                                                                    |                                                                                                    |      |
| Constitution and and and and and and and and and an                                                                                                    |                                                                                                    |                                                                                                    | and a line of the line of the | -    |
| The Mark Install shared a lower 1911                                                                                                    |                                                                                                    |                                                                                                    | and the second second second second second second second second second second second second second second second                                                                                                    | 5.00 |
| And an and a state of the second second second second second second second second second second second second s                                                                                                    | Contract of the later                                                                                                    |                                                                                                    |                                                                                                    | - 11 |
| Datest Base Souther Statement State                                                                                                    |                                                                                                    |                                                                                                    |                                                                                                    |      |
| Date Beabone Wegen Pa                                                                                                    | The second second second second second second second second second second second second second second second s                                                                                                    | - LA                                                                                                    |                                                                                                    |      |
| Quest - O - 1 -                                                                                                    | and the state of the                                                                                                    | ×9 🗊                                                                                                    |                                                                                                    |      |
| Orent - O - T -                                                                                                    | lader State of J                                                                                                    | × 4                                                                                                    | 20*                                                                                                    | -    |
|                                                                                                    | ante francise                                                                                                    |                                                                                                    | 20×                                                                                                    | 1    |
| Career                                                                                                    | Autor Distor in 1                                                                                                    | A Garante and a second and a second and a se                                                                                                    | 204                                                                                                    |      |
| Can better want for<br>Q texts - Q - 7 2<br>Mann [wrs:<br>Devices                                                                                                    | Saalaan (ala ala ala ala ala ala ala ala ala al                                                                                                    | A Second Contract of Contract of Contract                                                                                                    | 2 D *                                                                                                    |      |
| Constant - Constant -                                                                                                    | Autor Carlos                                                                                                    | A Second Second                                                                                                    | 2 @*                                                                                                    |      |
| Anna Arton Anna Ar<br>O'Anna - O'A<br>Anna Artin<br>Desarra<br>Desarra                                                                                                    | Anter Coder                                                                                                    | And all the set                                                                                                    | 2 B *                                                                                                    |      |
| Tarak Arebon Award Pa<br>Quanta + Quanta<br>Anana (mrt)<br>Yana<br>Promotin<br>Quanta                                                                                                    | Anton Carlos (                                                                                                    | A CONTRACT OF CONTRACT OF CONT                                                                                                    | 20*                                                                                                    |      |
| Anna Terleben (West 12)                                                                                                    | Salar (Calar (Calar)                                                                                                    | A CONTRACT OF CONTRACT OF CONT                                                                                                    | 20*                                                                                                    |      |
| Anna Terboon Weet Pa<br>Q Jacki + Q - + ,<br>Anna (=1),<br>Meet -<br>Protection<br>Development<br>Development                                                                                                    | Anter Cater                                                                                                    | A Constant and a Constant and a Cons                                                                                                    | 2 D *                                                                                                    |      |
| The second water is a second second s                                                                                                    | Anton States                                                                                                    | A Contraction of the second second se                                                                                                    |                                                                                                    |      |
| Antonio (metto (metto (metto (metto)))<br>O Jouria - O - T - T - T - T - T - T - T - T - T                                                                                                    | Andre Carlos                                                                                                    | A Call rest.<br>Marcalle rest.<br>Marcalle rest.                                                                                                    |                                                                                                    |      |
| Tarak Terboon (West Yo<br>Quantum (Tri)<br>Manual (Tri)<br>Manual (Tri)<br>Desarca<br>Desarca                                                                                                    | Andre State                                                                                                    | A CONTRACT<br>MARY AND TAKEN<br>MARY AND TAKEN<br>MA                | 20*                                                                                                    |      |
| Tarak Terboon (West Yo<br>Q Jacob + Q + T<br>Adams (= 11)<br>Transcon<br>Dranscon                                                                                                    | Anne Carlos Carlos Anno Anno Anno Anno Anno Anno Anno An                                                                                                    | A CONTRACT OF CONTRACT OF CONT                                                                                                    | 2 D *                                                                                                    |      |
| Anna Antono (Mart 12)                                                                                                    | Anne Anton Anno Anno Anno Anno Anno Anno Ann                                                                                                    | A Carlot and A Carlot and A Car                                                                                                    |                                                                                                    |      |
| Antenia (meteori (meteori (met                                                                                                    | Anter Anter Anter                                                                                                    | A Contraction Contraction Cont                                                                                                    |                                                                                                    |      |
| Antenio (metto (metto (metto (metto)))<br>O Javaki + O (metto)<br>Antenio (metto)<br>Serva - O (metto)<br>Serva - O | Andre Andre                                                                                                    |                                                                                                    | 20                                                                                                    |      |
| Tarak Terboon (West Yo<br>Quantum (Tr)<br>Manual (Tr)<br>Tarak (Tr)<br>Quantum<br>Quantum<br>Quantum                                                                                                    | Anne Carlos Carlos Anno Anno Anno Anno Anno Anno Anno An                                                                                                    | A CONTRACT DE CONTRACT DE CONTRACT.                                                                                                    |                                                                                                    |      |
| Tarak Terboon (West Yo<br>Q Jacob + Q + T<br>Adams (= 17)<br>Transcon<br>Dranscon                                                                                                    | Anne Carlos Constanting                                                                                                    | A CONTRACT OF CONTRACT OF CONT                                                                                                    |                                                                                                    |      |
| Rever Reverse (Averse (Averse                                                                                                    | Anter Anter | A Carlottan<br>MAY AND TRADI<br>MAY AND TRADI<br>MAY AND |                                                                                                    |      |

4. Speichern Sie die beiden Ordner "PicoMOD3" und "PicoMOD6" auf einem USB Stick;

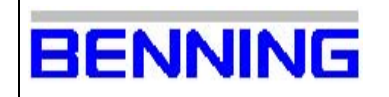

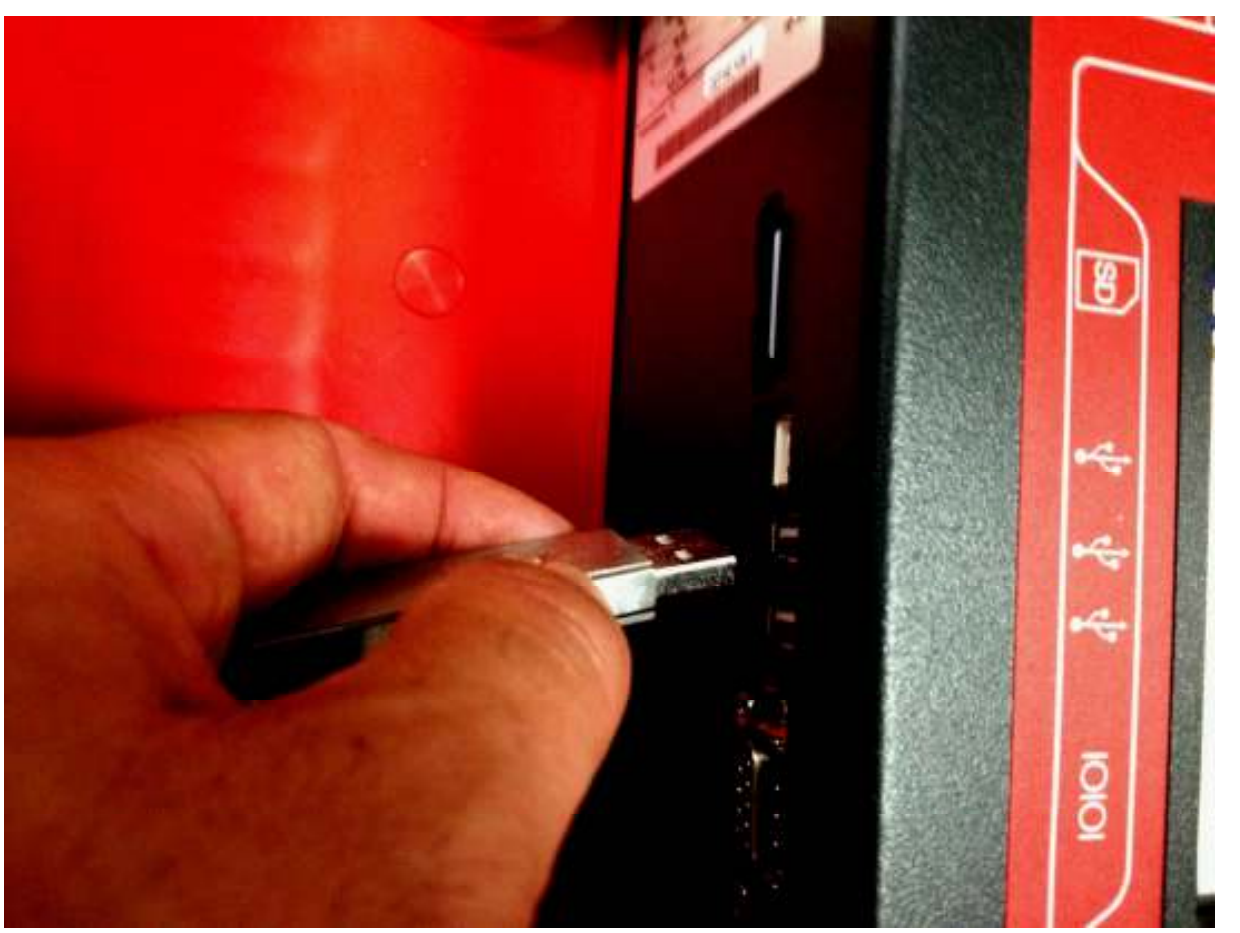

5. Stecken Sie den USB-Stick in einen der USB Ports vom ST750;

 Benning Elektrotechnik und Elektronik GmbH & Co. KG

 Service-Center

 Robert-Bosch-Strasse 20

 46397 Bocholt

 phone: +49 (0) 2871 93-555

 fax:
 +49 (0) 2871 93-565

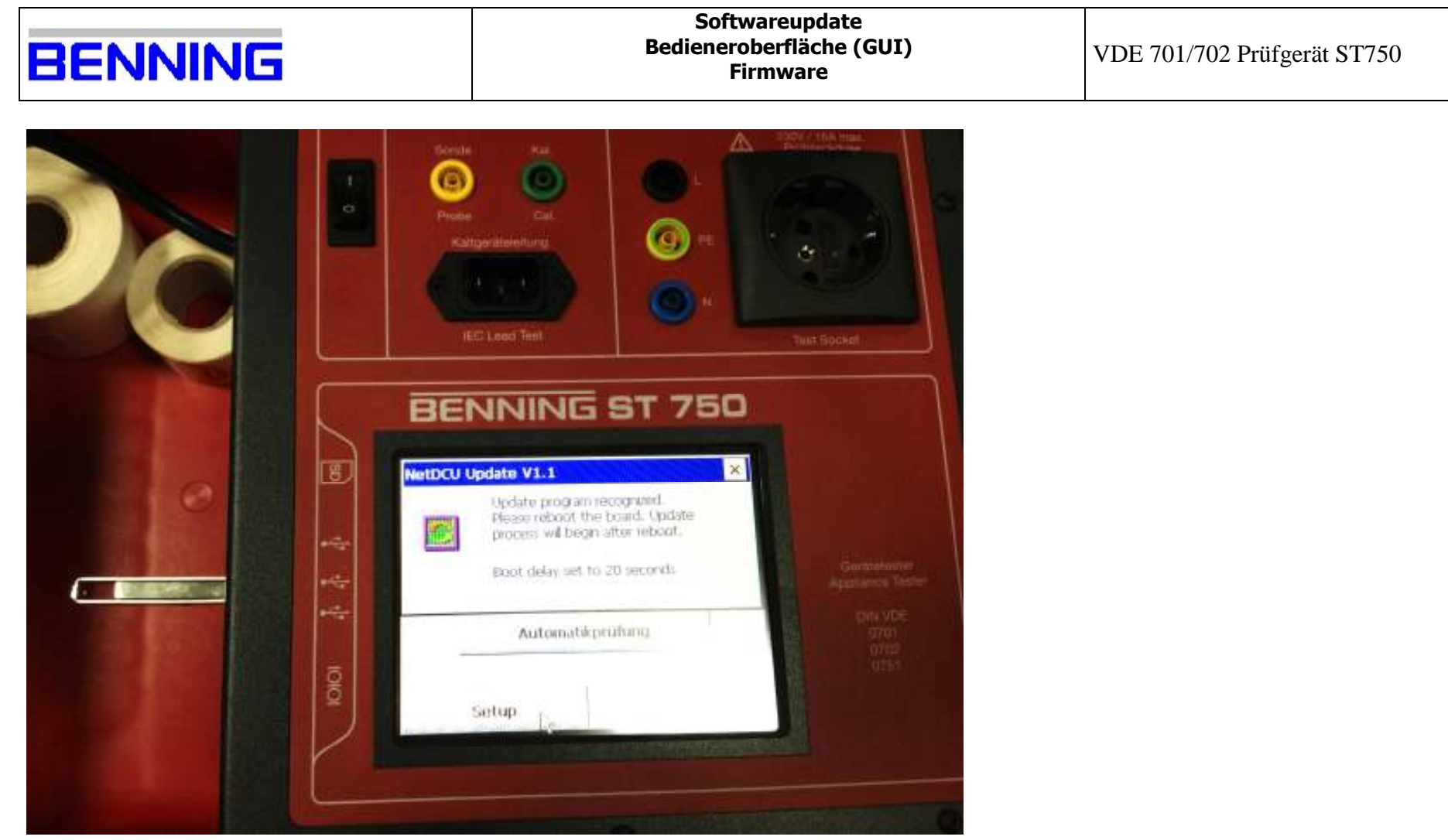

6. es erscheint diese Fenster;

| 10 | <br> |   | <br> |  |
|----|------|---|------|--|
|    |      | N |      |  |
|    |      |   | V    |  |

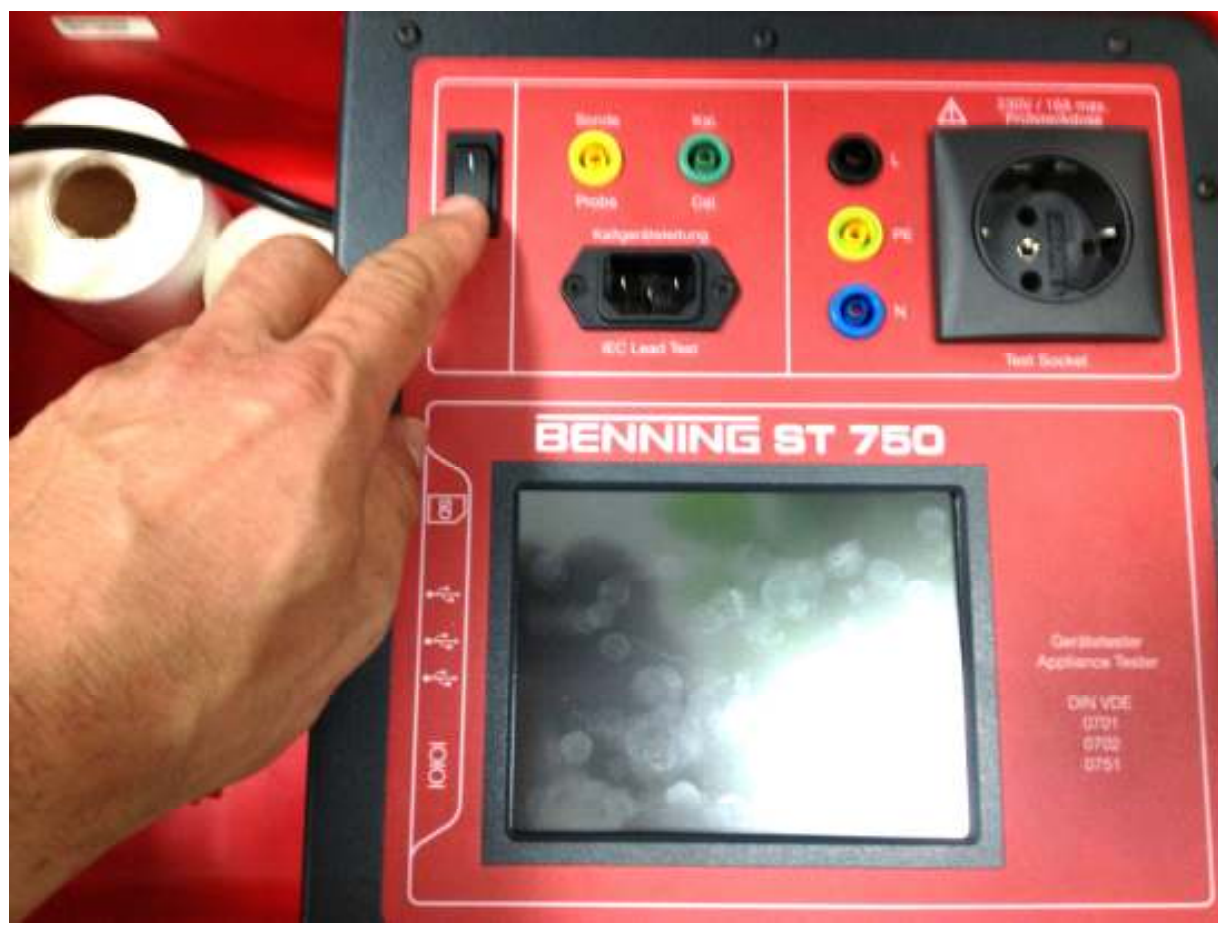

7. schalten Sie das ST750 aus und wieder ein;

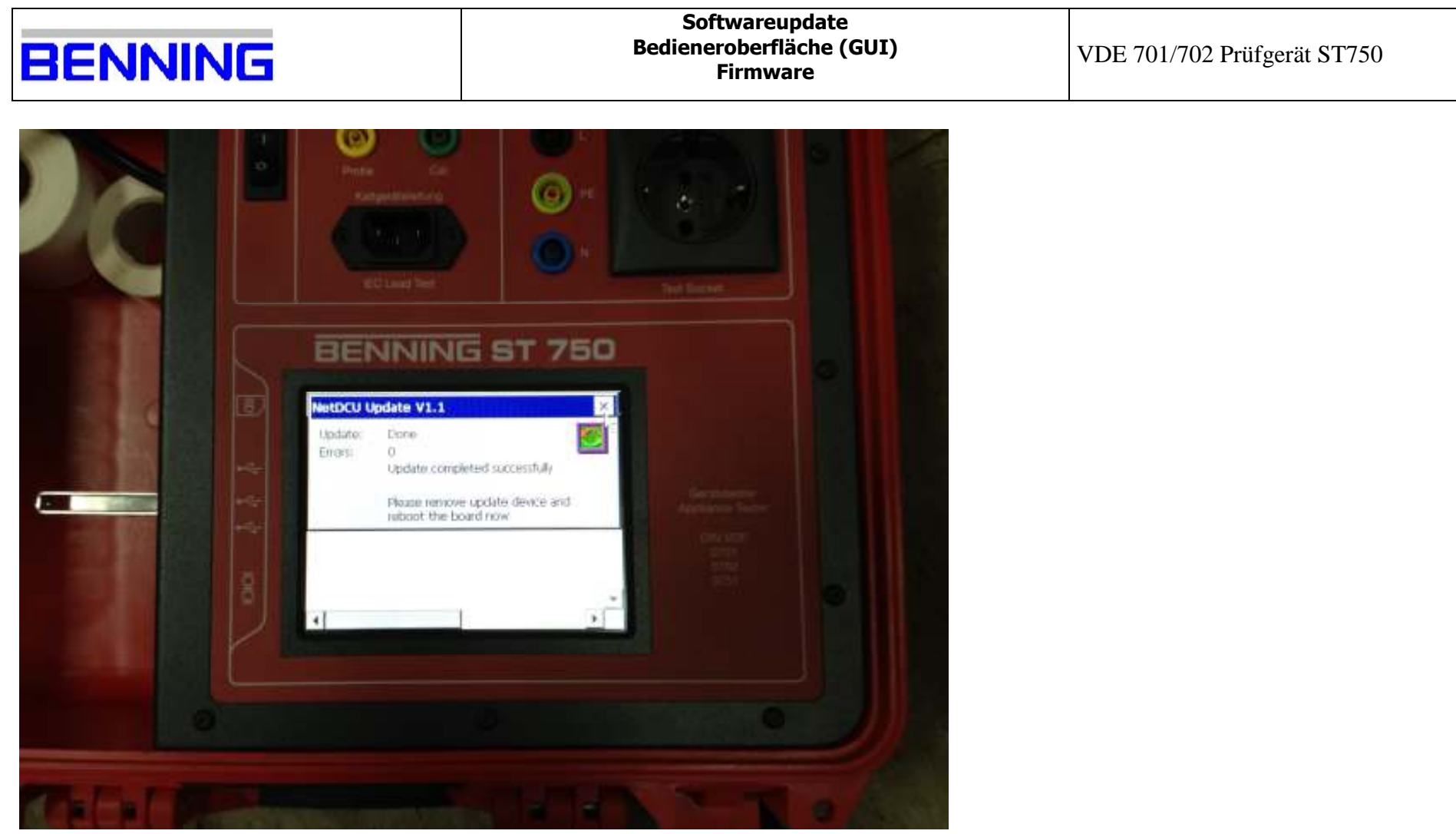

8. die Software wird aktuallisiert;

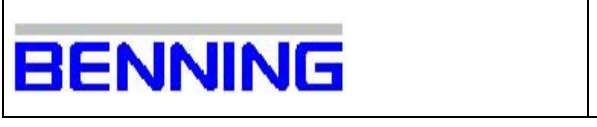

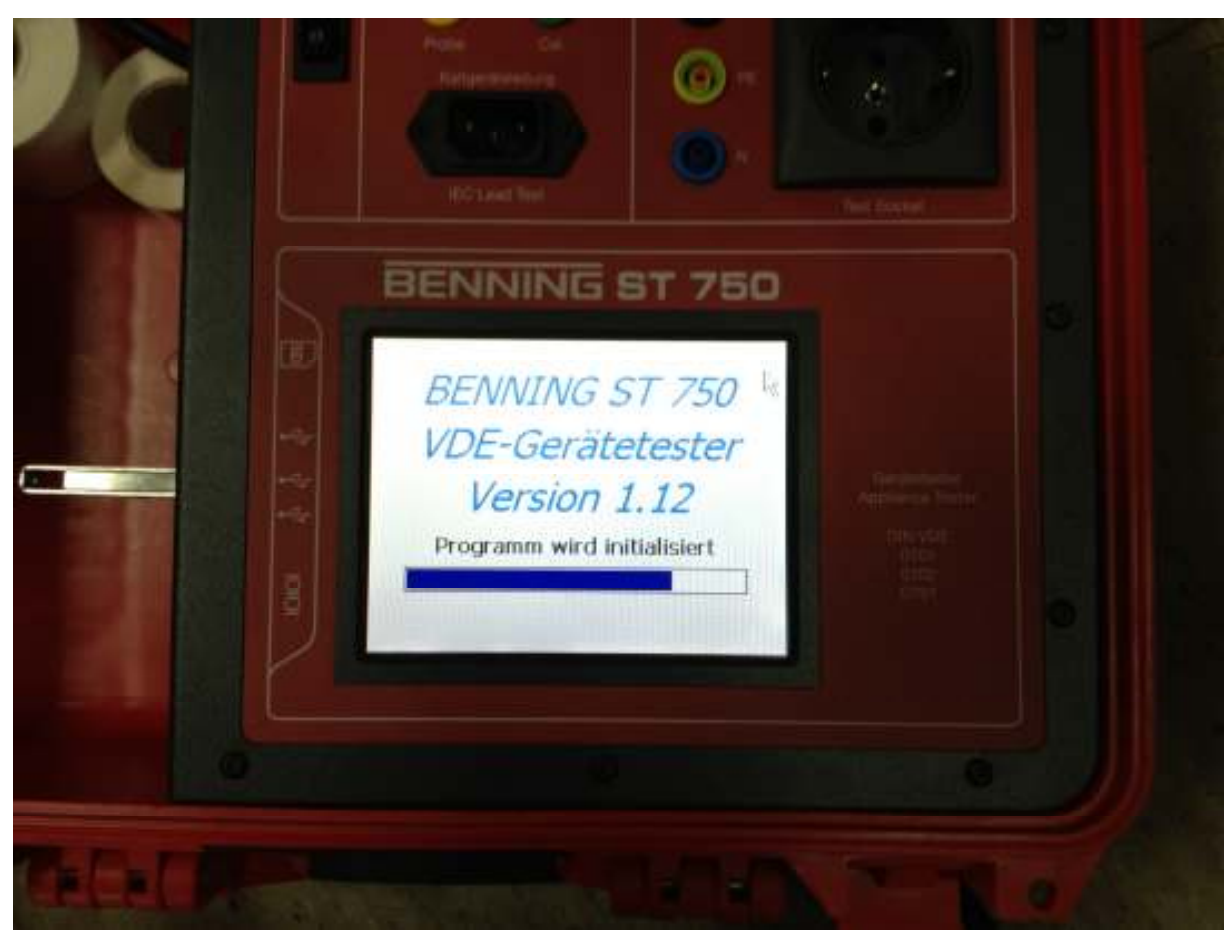

9. das ST750 fährt die Software hoch, ACHTUNG es wird noch die alte Version angezeigt;

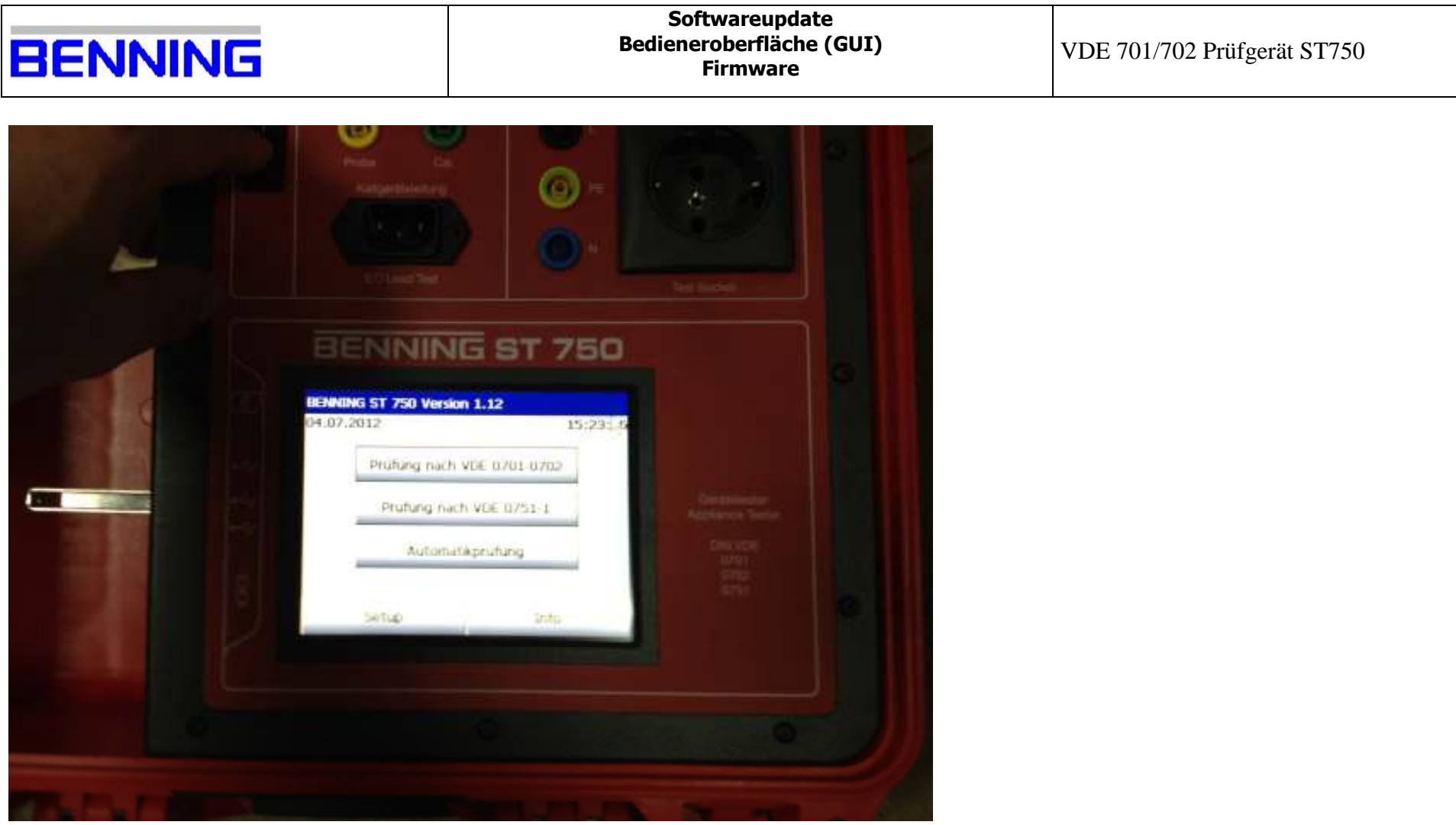

9. das ST750 fährt die Software hoch, ACHTUNG es wird noch die alte Version angezeigt;

|   | - |   |   |   | _ |
|---|---|---|---|---|---|
| Π | E | N | N | V | 5 |

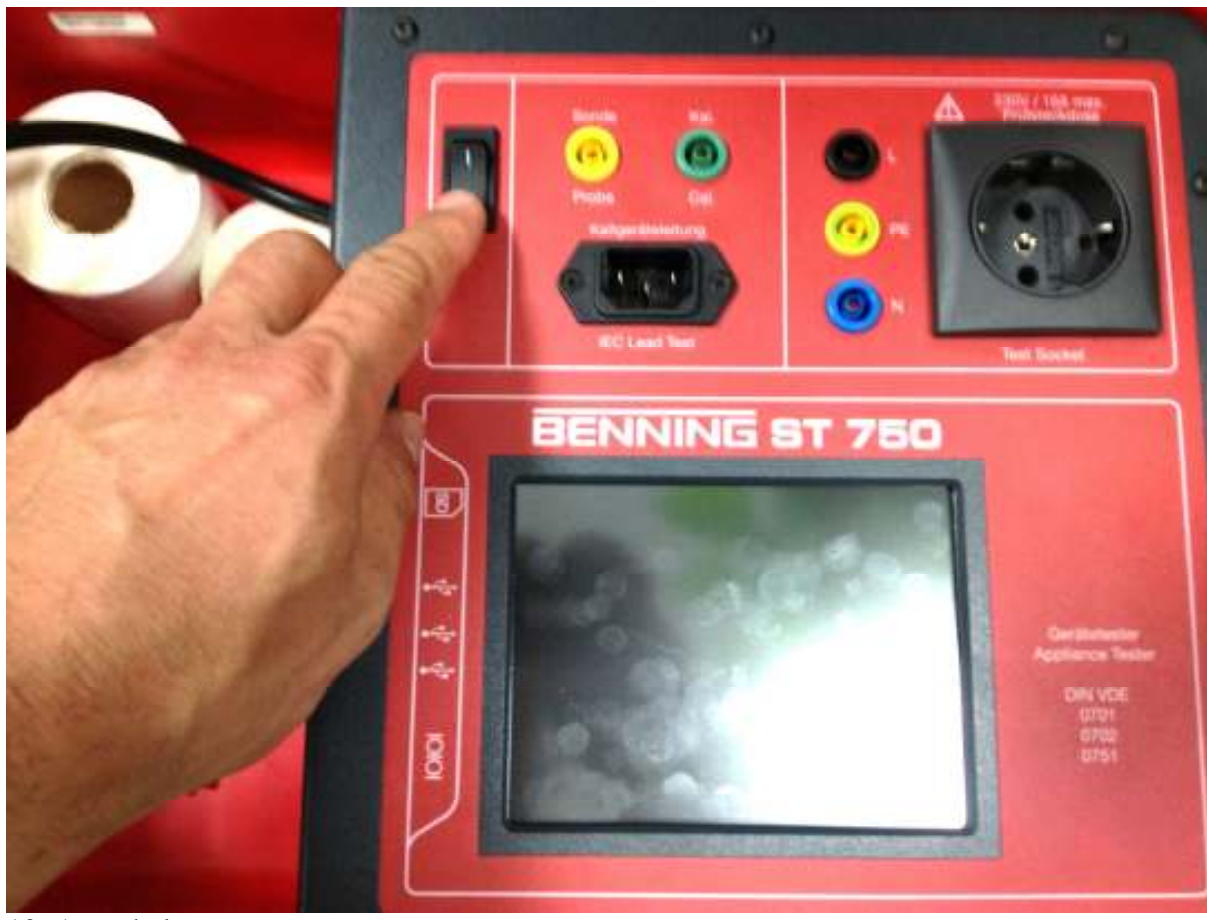

10. Ausschalten;

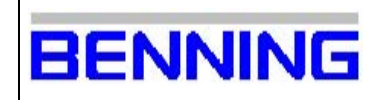

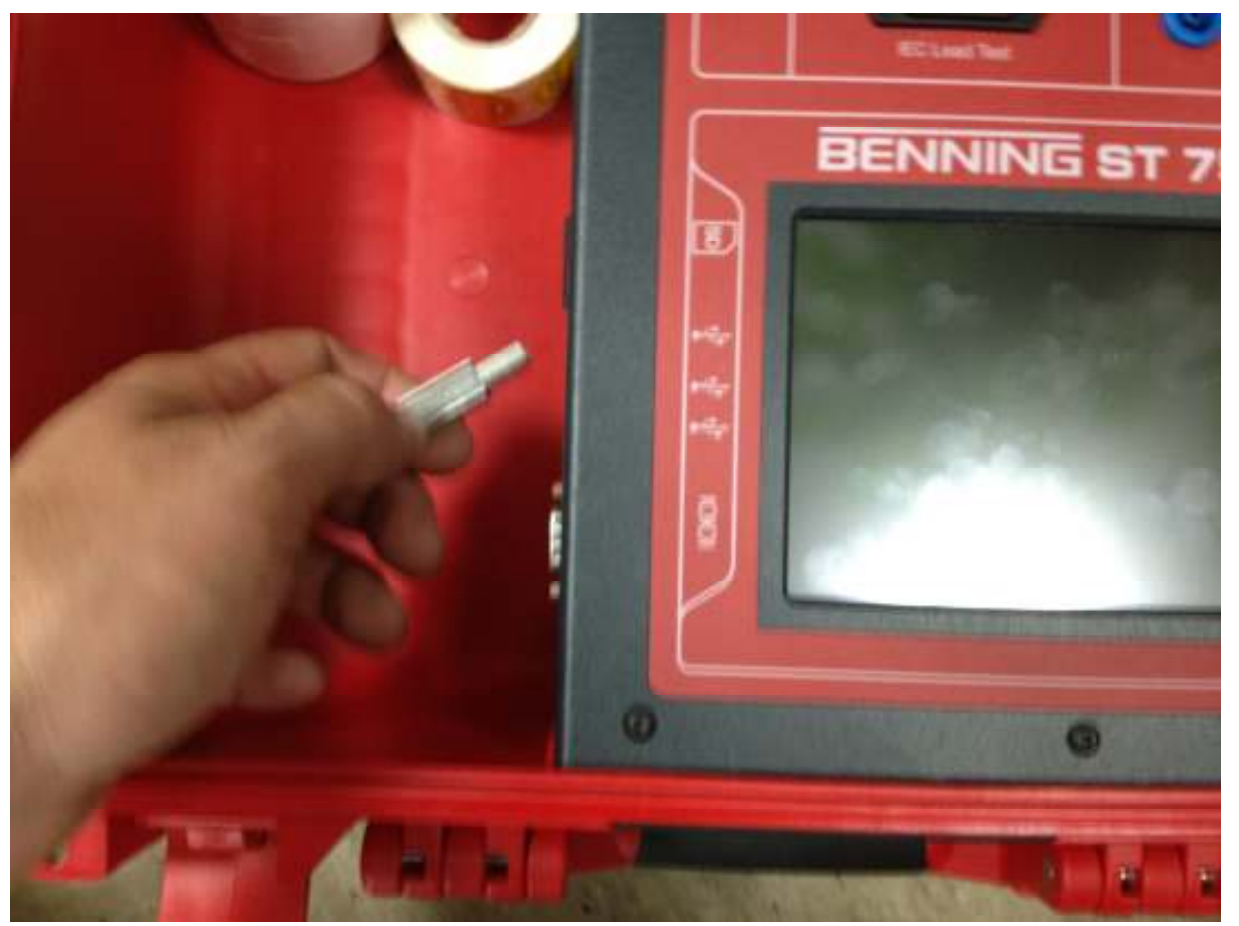

11. USB-Stick entfernen;

| 26 | _ | <br> |  |
|----|---|------|--|
|    |   | N    |  |
|    |   |      |  |

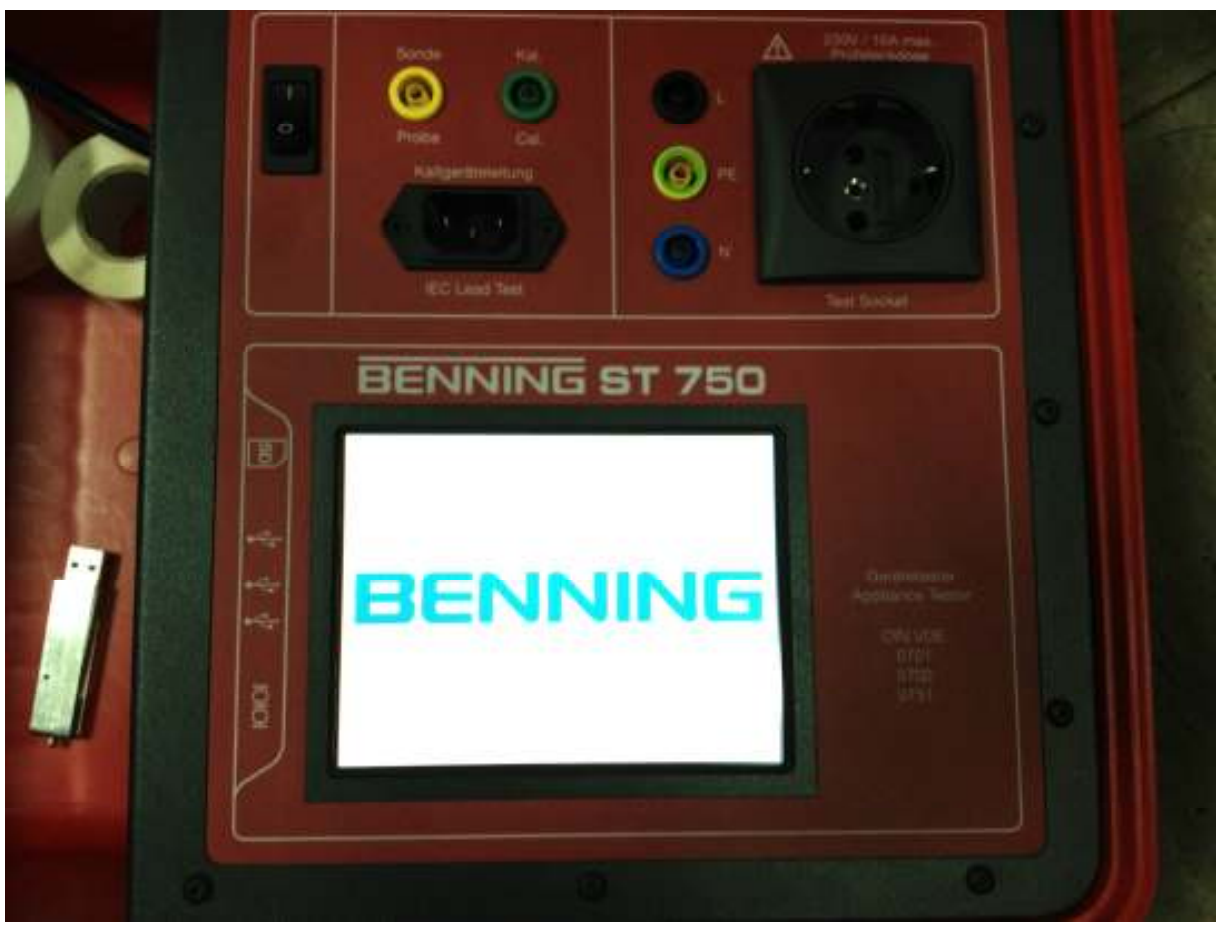

12. Einschalten;

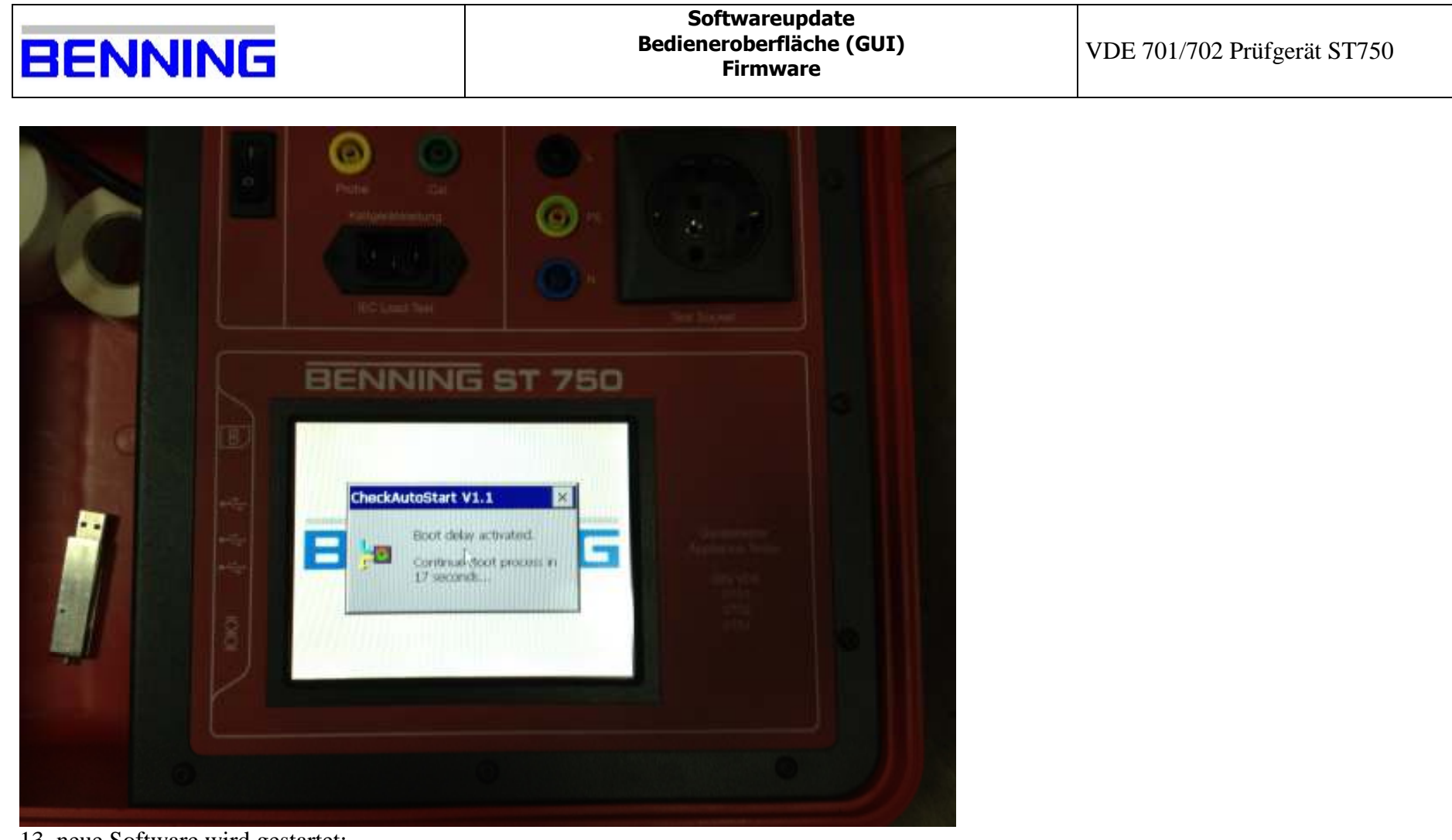

13. neue Software wird gestartet;

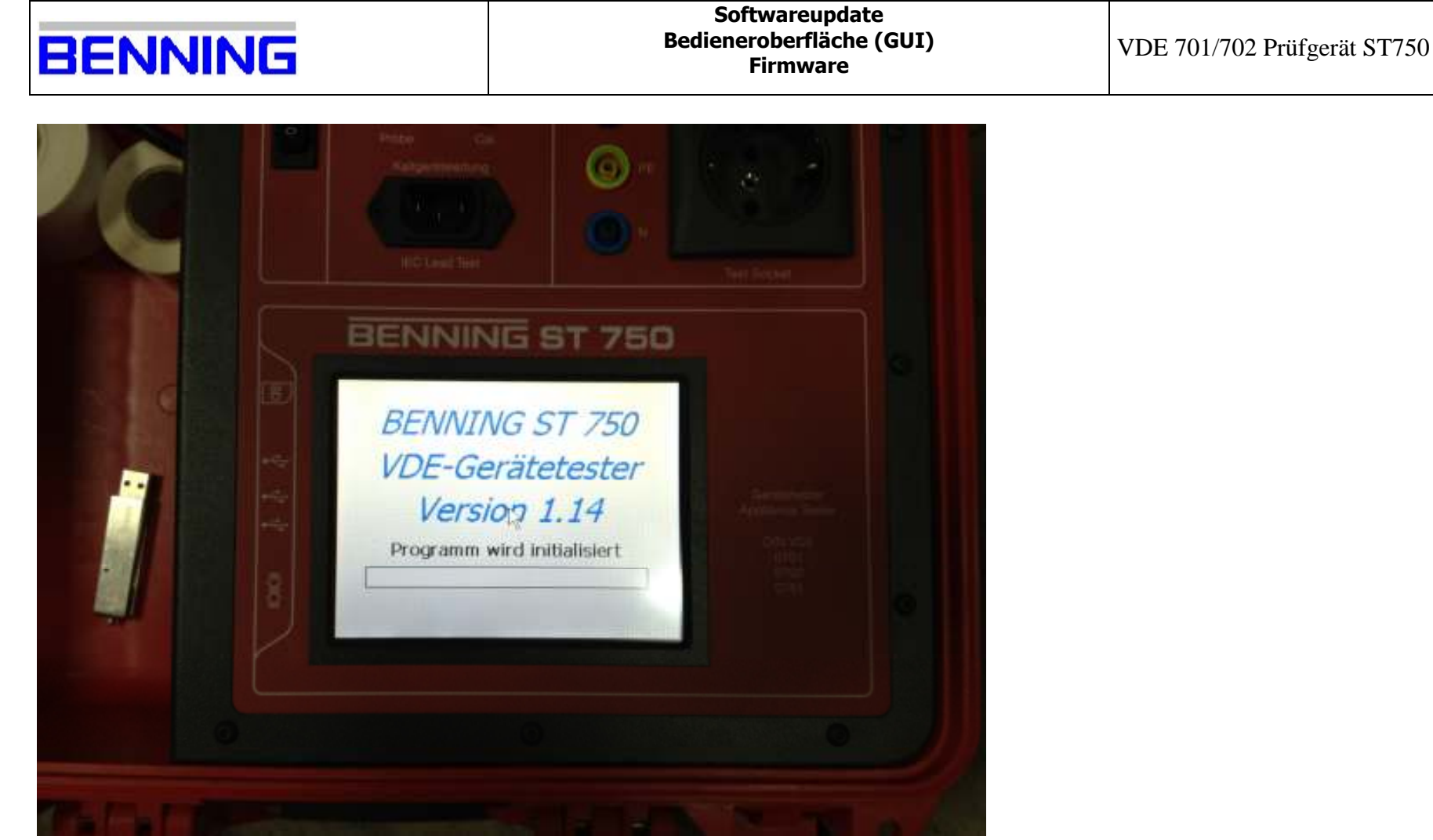

13. neue Software wird gestartet;

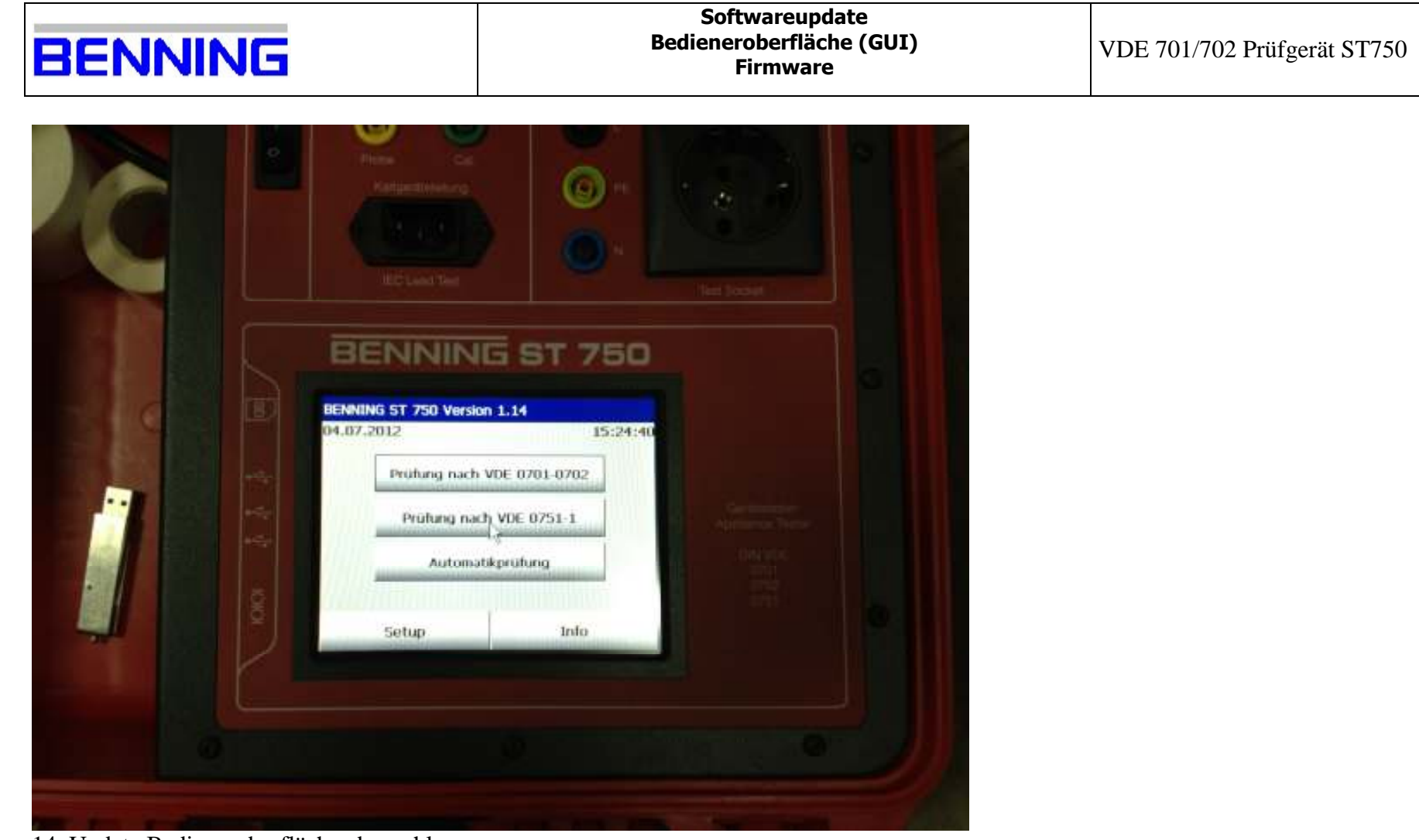

14. Update Bedieneroberfläche abgeschlossen;

| BENNING |
|---------|
|---------|

VDE 701/702 Prüfgerät ST750

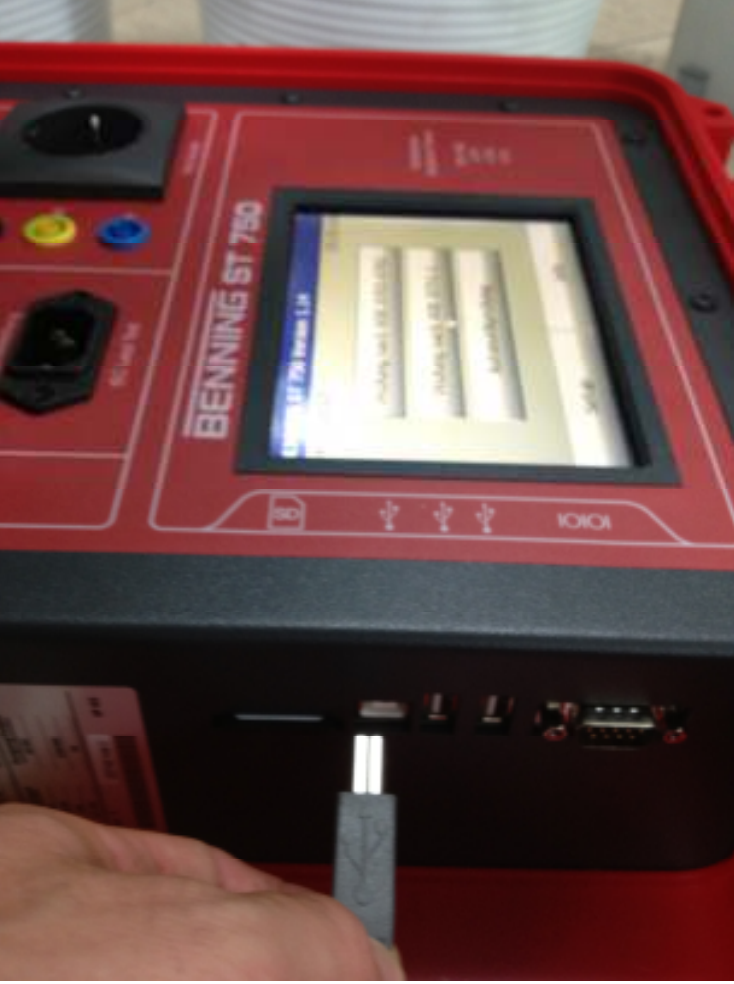

15. verbinden Sie mit dem mitgelieferten USB-Kabel das ST750 mit Ihrem PC;

 Benning Elektrotechnik und Elektronik GmbH & Co. KG

 Service-Center

 Robert-Bosch-Strasse 20

 46397 Bocholt

 phone: +49 (0) 2871 93-555

 fax:
 +49 (0) 2871 93-585

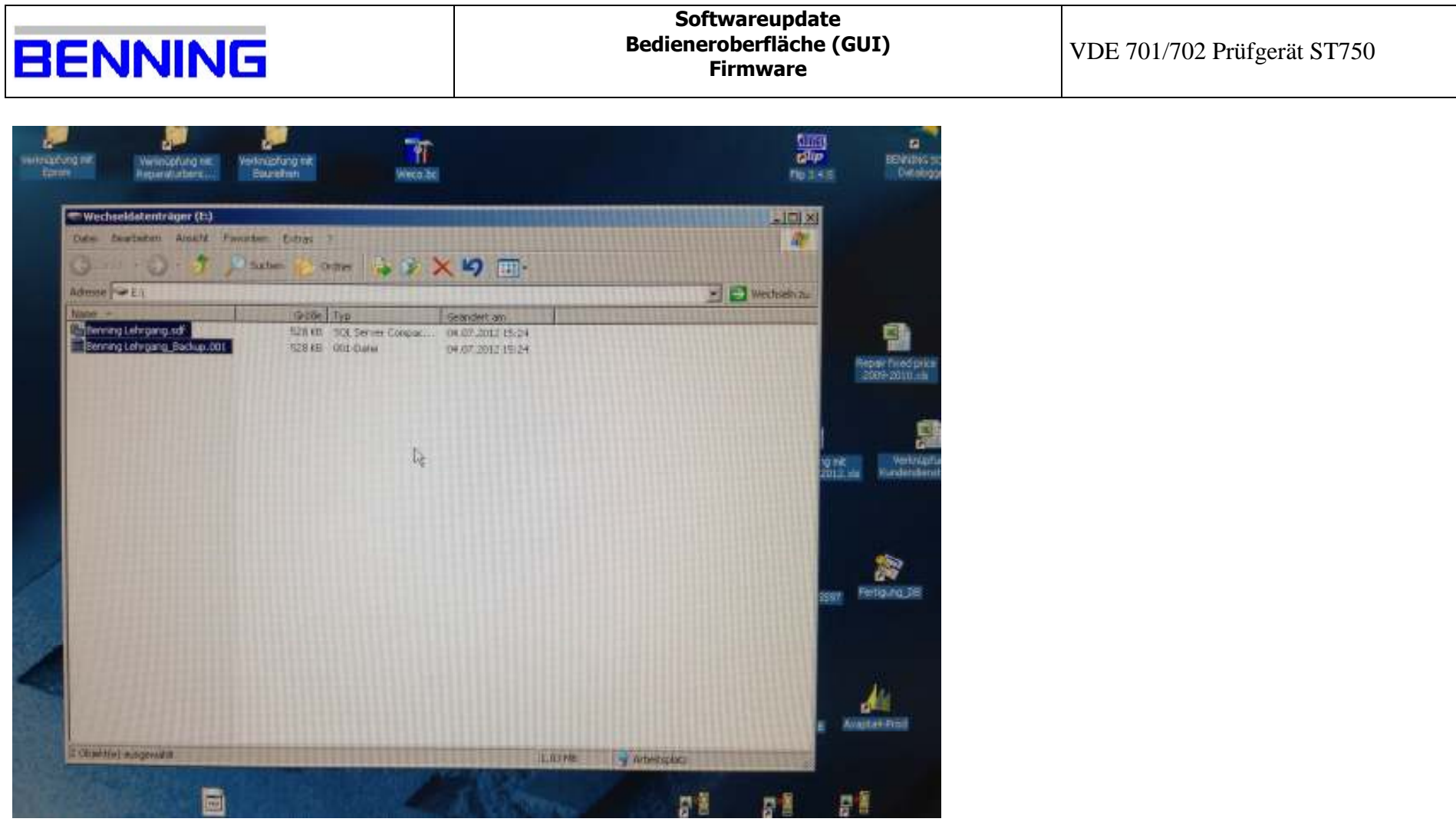

16. es wird der Wechseldatenträger (SD-Karte) angezeigt;

| BENNING                                                                                                    | Softwareupdate<br>Bedieneroberfläche (GUI)<br>Firmware | VDE 701/702 Prüfgerät ST750 |
|----------------------------------------------------------------------------------------------------|--------------------------------------------------------|-----------------------------|
| Wechseldatenträger (E:)                                                                                                    |                                                        |                             |
| Cattal Dearbeiten Ansicht Favoriten Extras                                                                                                    | 3 × 10 m-                                              |                             |
| Adverse ( E)                                                                                                    | • 🕑 Wertselv zu                                        |                             |
| Name - Große Typ<br>Barning Lehrosnu soft S2818 SQL Server C<br>Barning Lehrosnu soft S2818                                                                              | Goändert as<br>mpsc 04.07.2012 15:24<br>17.2012 15:24  |                             |
| K Auf Wen urtersuchen                                                                                                    |                                                        |                             |
| Öffnen mt<br>Zun Archiv fenculfugen<br>Zu "Berning Lohrgang rist" fenzufugen<br>Pockers und als E-Mal versenden<br>Zu "Berning Littingang rist" fenzufugen und als E-Mal | nuccearan                                              |                             |
| Sendern ans<br>Ausschreiden                                                                                                    |                                                        |                             |
| Verlauptung erstellen                                                                                                    |                                                        |                             |
| Linderennen<br>Eigenschaften                                                                                                    | 509                                                    |                             |
|                                                                                                    |                                                        |                             |
| Locite de mariantan Devente.                                                                                                    |                                                        |                             |

17. kopieren Sie Ihre Datenbank auf Ihre Festplatte, anschließend entfernen Sie die Daten von der SD-Karte;

| BENNING                                                                                                    | Softwareupdate<br>Bedieneroberfläche (GUI)<br>Firmware                             | VDE 701/702 Prüfgerät ST750 |
|----------------------------------------------------------------------------------------------------|------------------------------------------------------------------------------------|-----------------------------|
|                                                                                                    |                                                                                    |                             |
| Annual Contraction of Finded Annual Street Contraction of Finded Annual Street Contraction of Finded A | ·····                                                                              |                             |
| Burnet         Burnet         Tap         Bender           I 102.1932.1945         112.48         HER-Date         21.06.201                                                                                                    | 1/20(15ftmaet)Software.pdate(Personare (Satatewithware)(Personare<br>an<br>2 09:42 |                             |
|                                                                                                    |                                                                                    |                             |
|                                                                                                    |                                                                                    |                             |
| Tom: HE-Comm Grandet Inv. 21.06.2012 (01:42:590/fer 111 kg)                                                                                                    | Arran (1994)                                                                       |                             |
| Afree Seatorian Anuth Favorian Orban /<br>O O J Platen Craise & X 10                                                                                                    | II.+                                                                               |                             |
| Bellatzvetetnes<br>11242 (C) Carls 21.00.2012                                                                                                    | 29142                                                                              |                             |
| L <sub>8</sub>                                                                                                    |                                                                                    |                             |

18. kopieren Sie die xx.hex Datei auf die SD-Karte;

| 1 | 120 |    |    |    |  |
|---|-----|----|----|----|--|
|   |     |    | IA | 11 |  |
|   |     | IV |    | νı |  |

VDE 701/702 Prüfgerät ST750

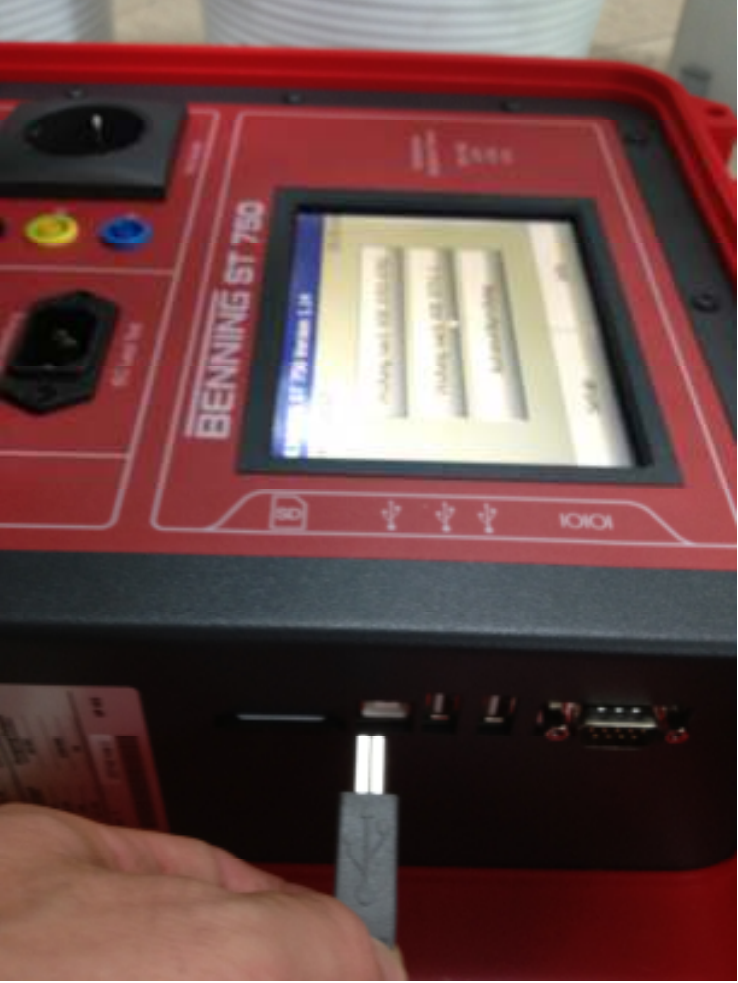

19. trennen Sie die USB Verbindung (Achtung sichere Hardware Entfernung);

 Benning Elektrotechnik und Elektronik GmbH & Co. KG

 Service-Center

 Robert-Bosch-Strasse 20

 46397 Bocholt

 phone: +49 (0) 2871 93-555

 fax:
 +49 (0) 2871 93-585

| DEINININ |  |
|----------|--|

Γ

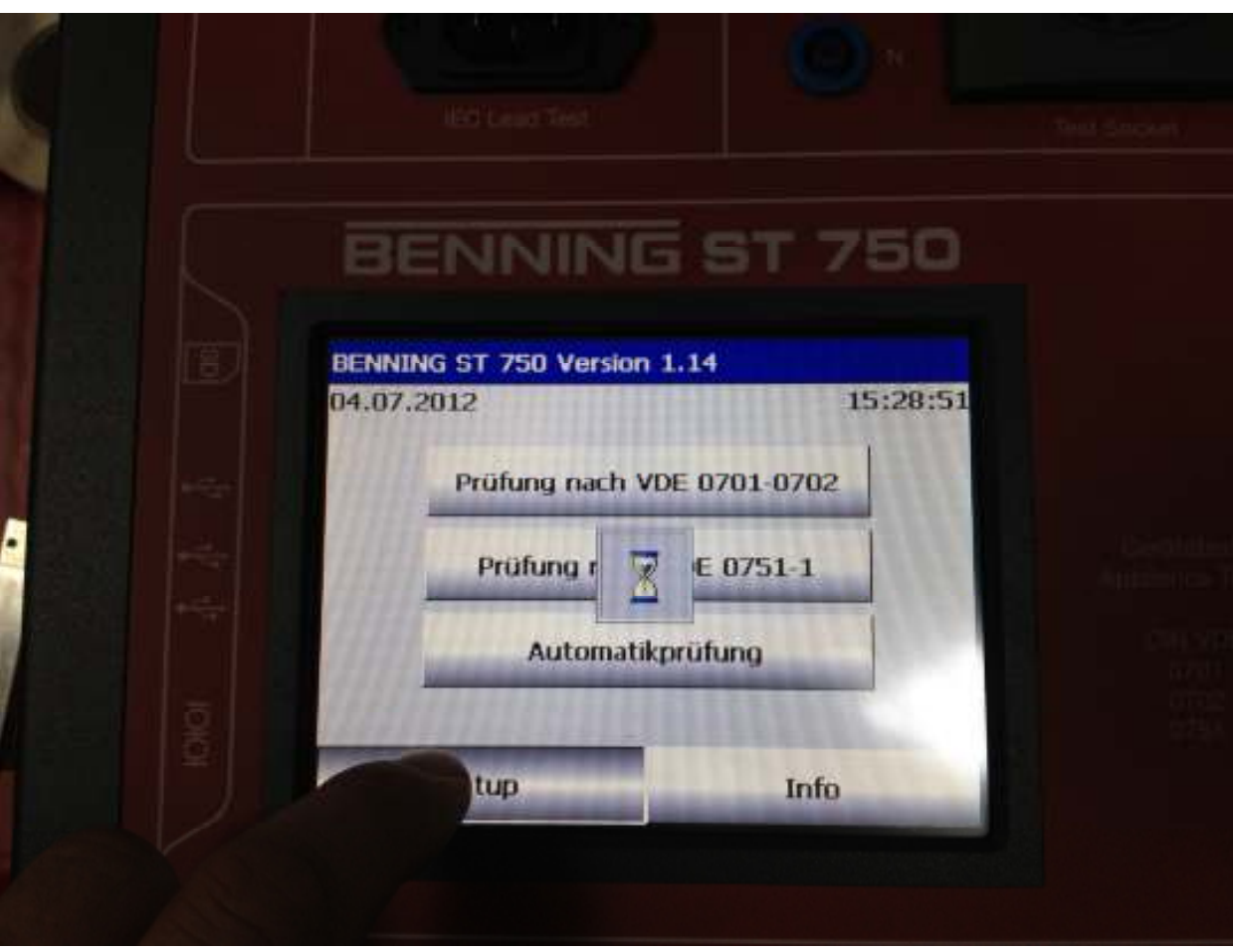

20. tippen Sie auf Setup;

| BENNING | Softwareupdate<br>Bedieneroberfläche (GUI)<br>Firmware | VDE 701/702 Prüfgerät ST750 |
|---------|--------------------------------------------------------|-----------------------------|
|---------|--------------------------------------------------------|-----------------------------|

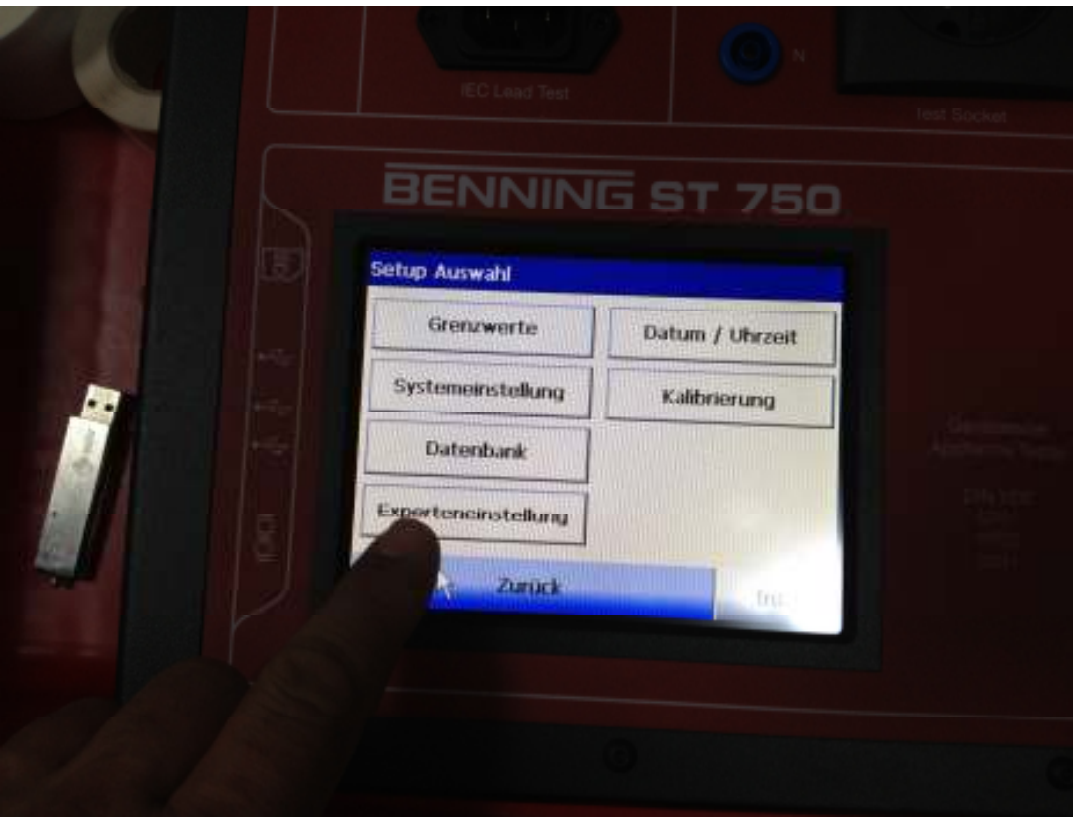

21. tippen Sie auf Experteneinstellung;

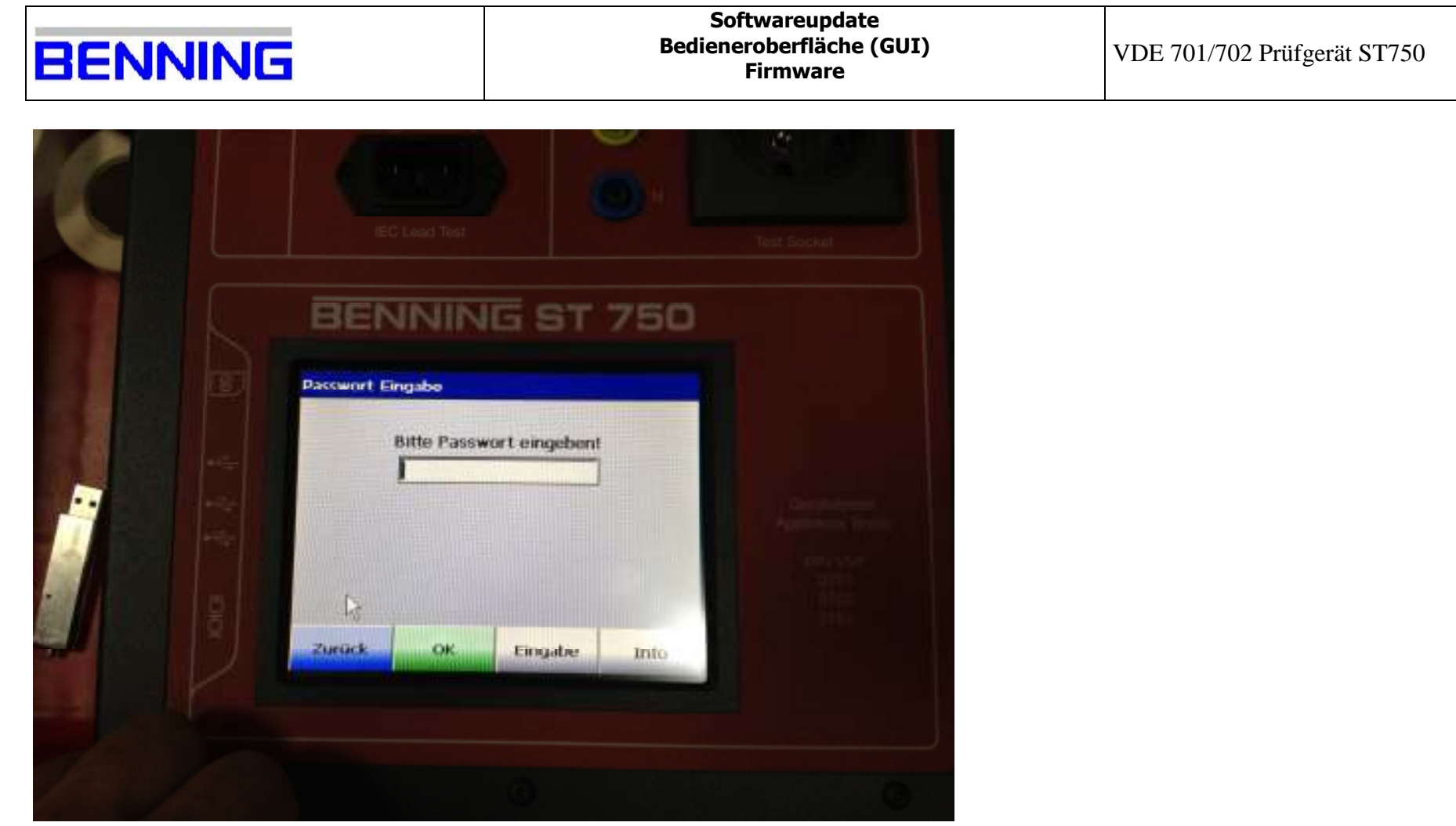

22a. geben Sie das Passwort (Werkspasswort: Benning) ein;

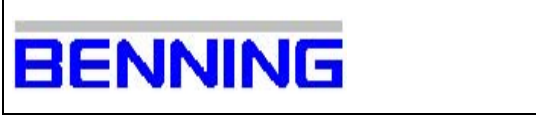

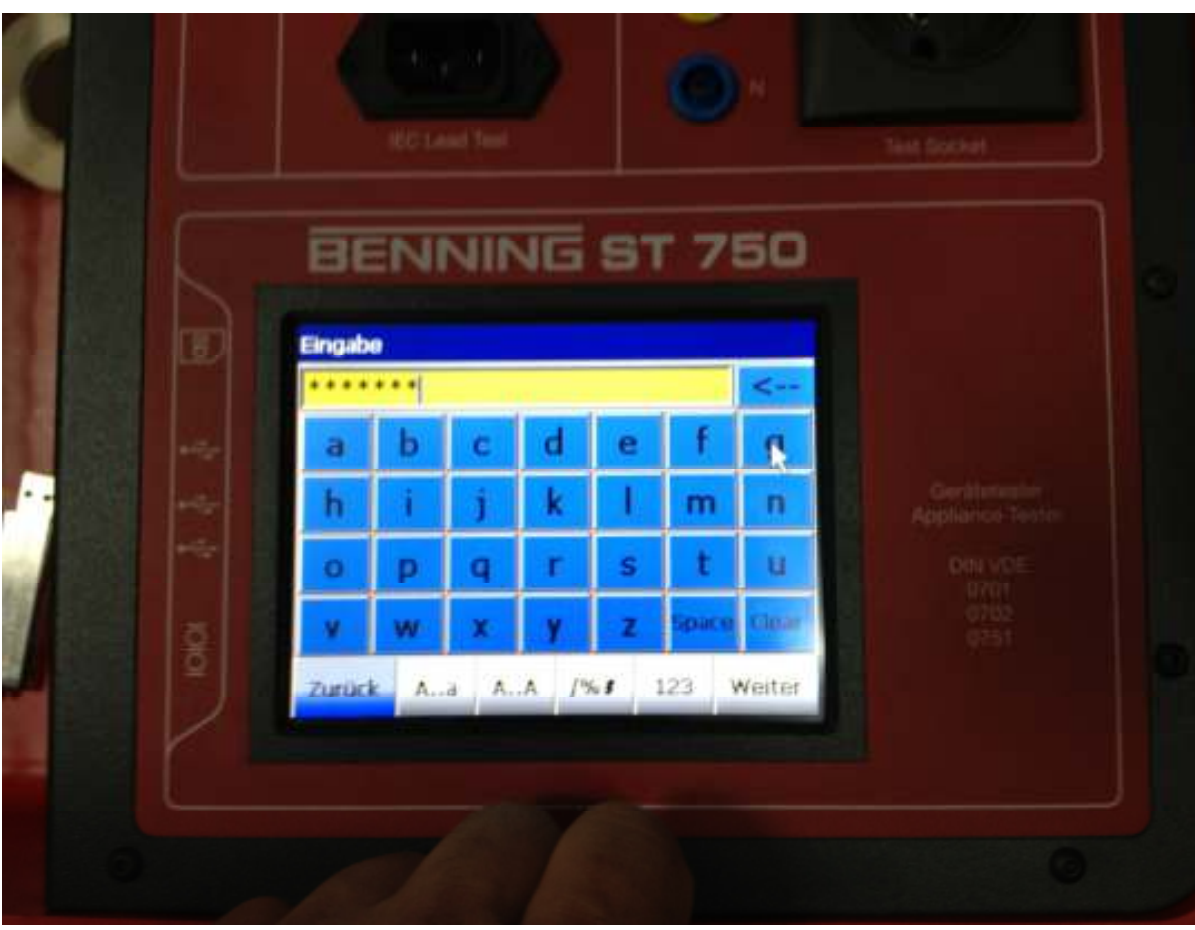

22b. geben Sie das Passwort (Werkspasswort: Benning) ein;

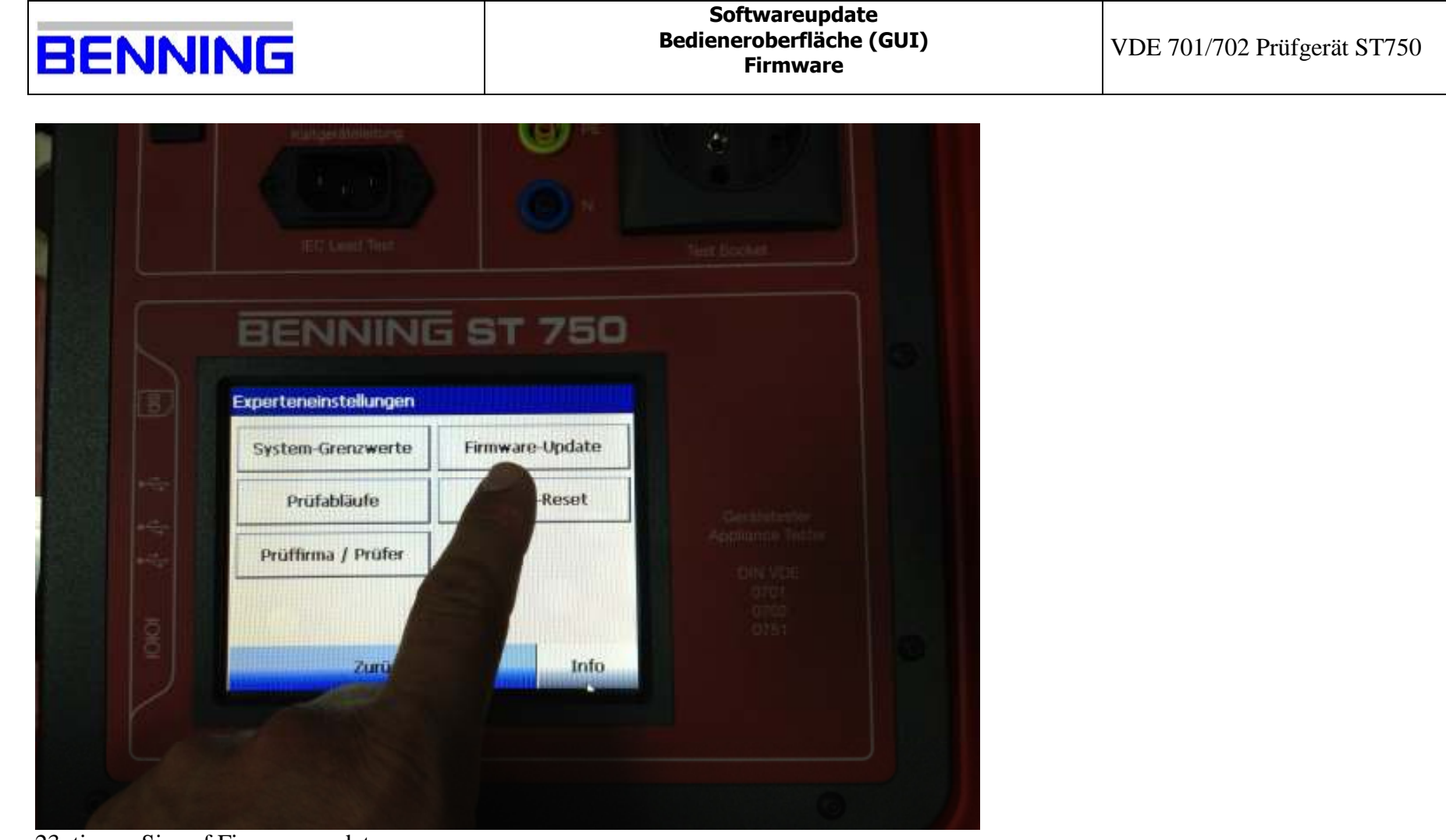

23. tippen Sie auf Firmwareupdate;

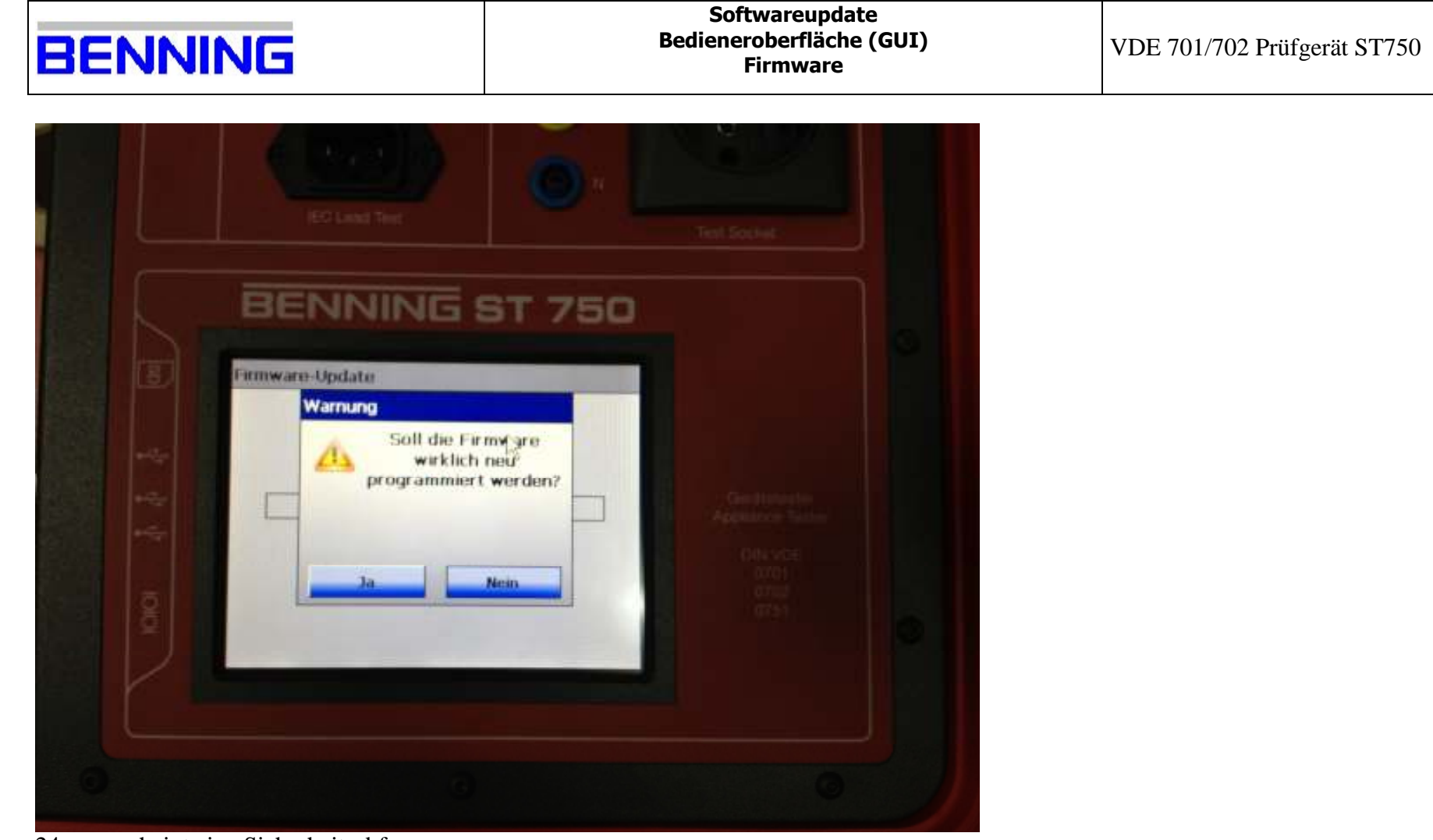

24. es erscheint eine Sicherheitsabfrage;

| R | F       | N | N | IN | F |
|---|---------|---|---|----|---|
|   | <b></b> |   |   |    |   |

VDE 701/702 Prüfgerät ST750

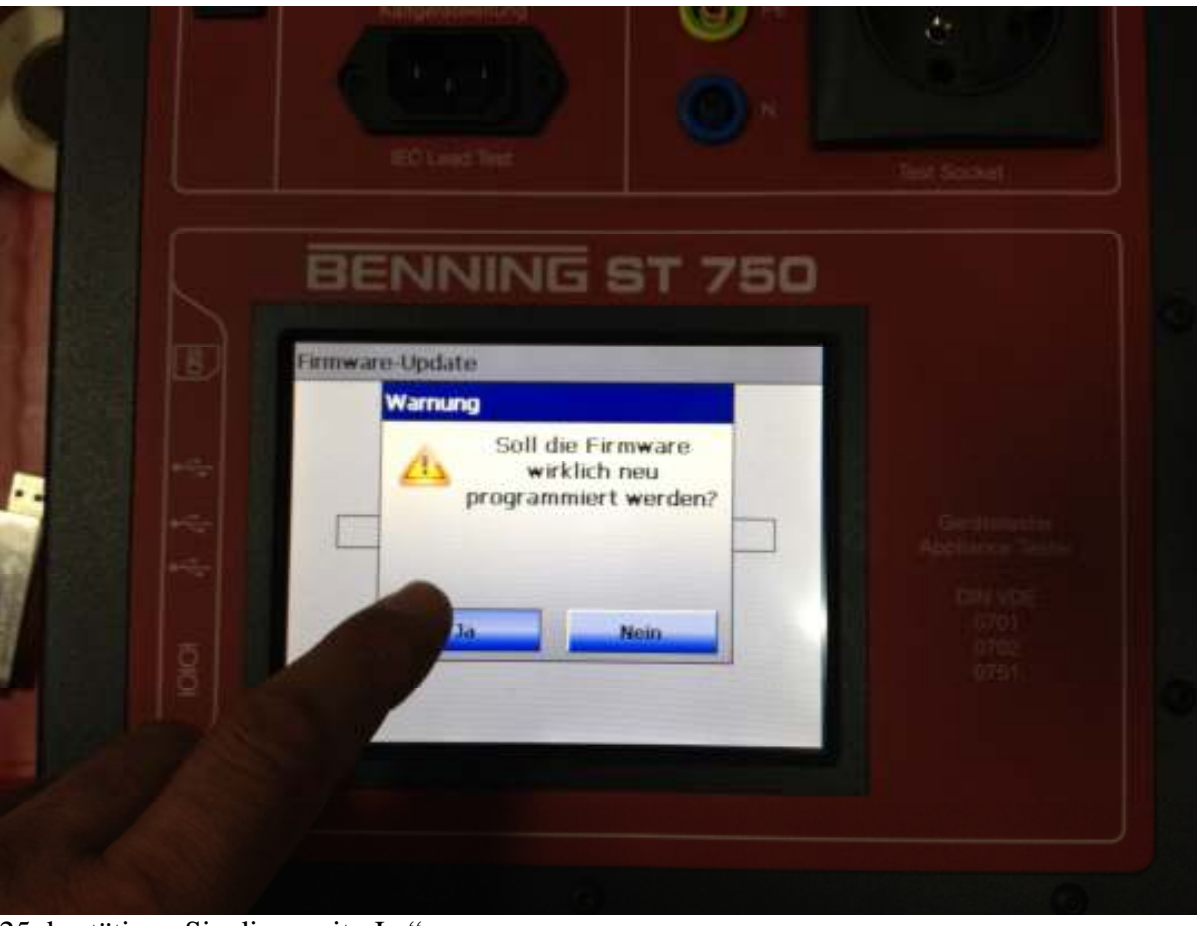

25. bestätigen Sie diese mit "Ja;"

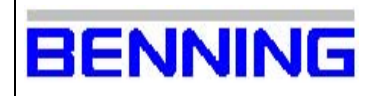

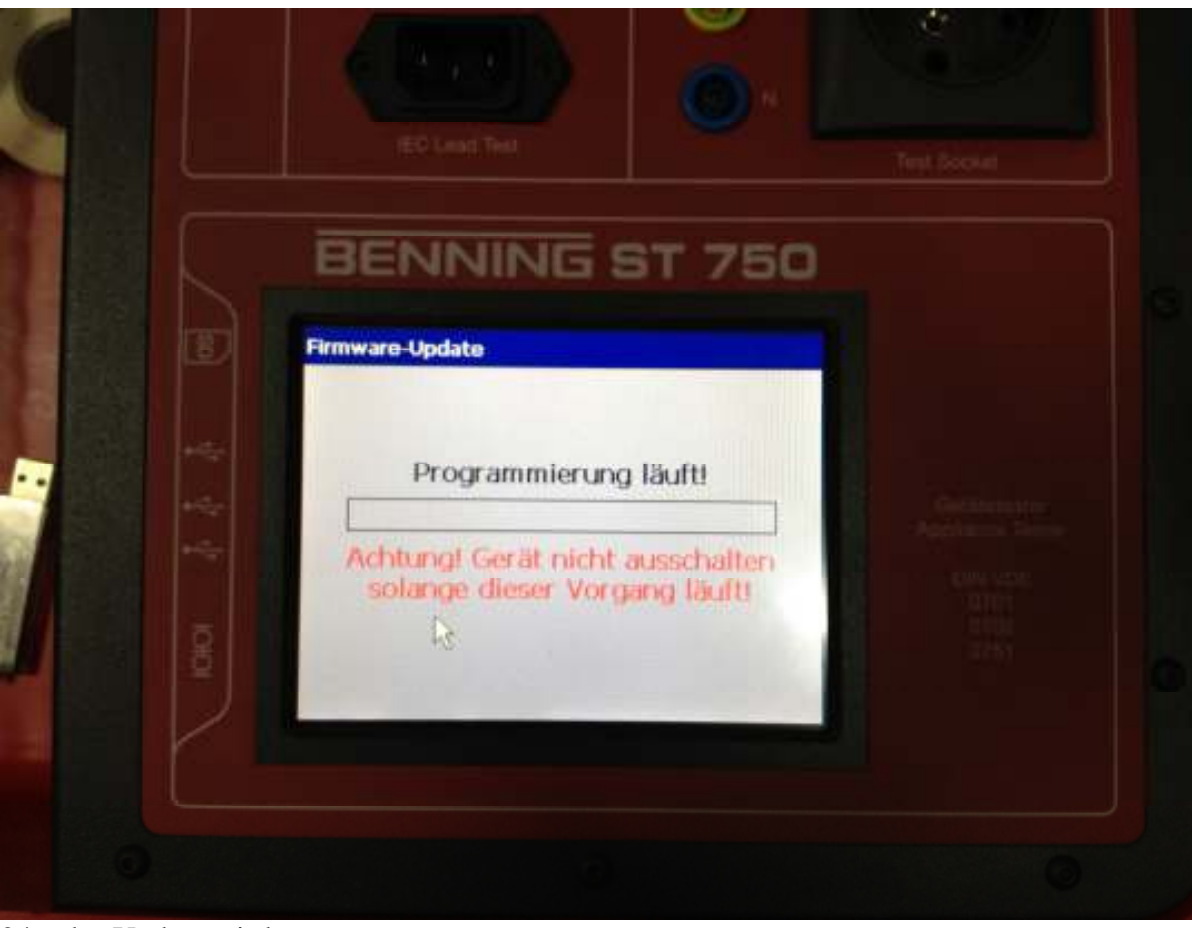

24a. das Update wird gestartet;

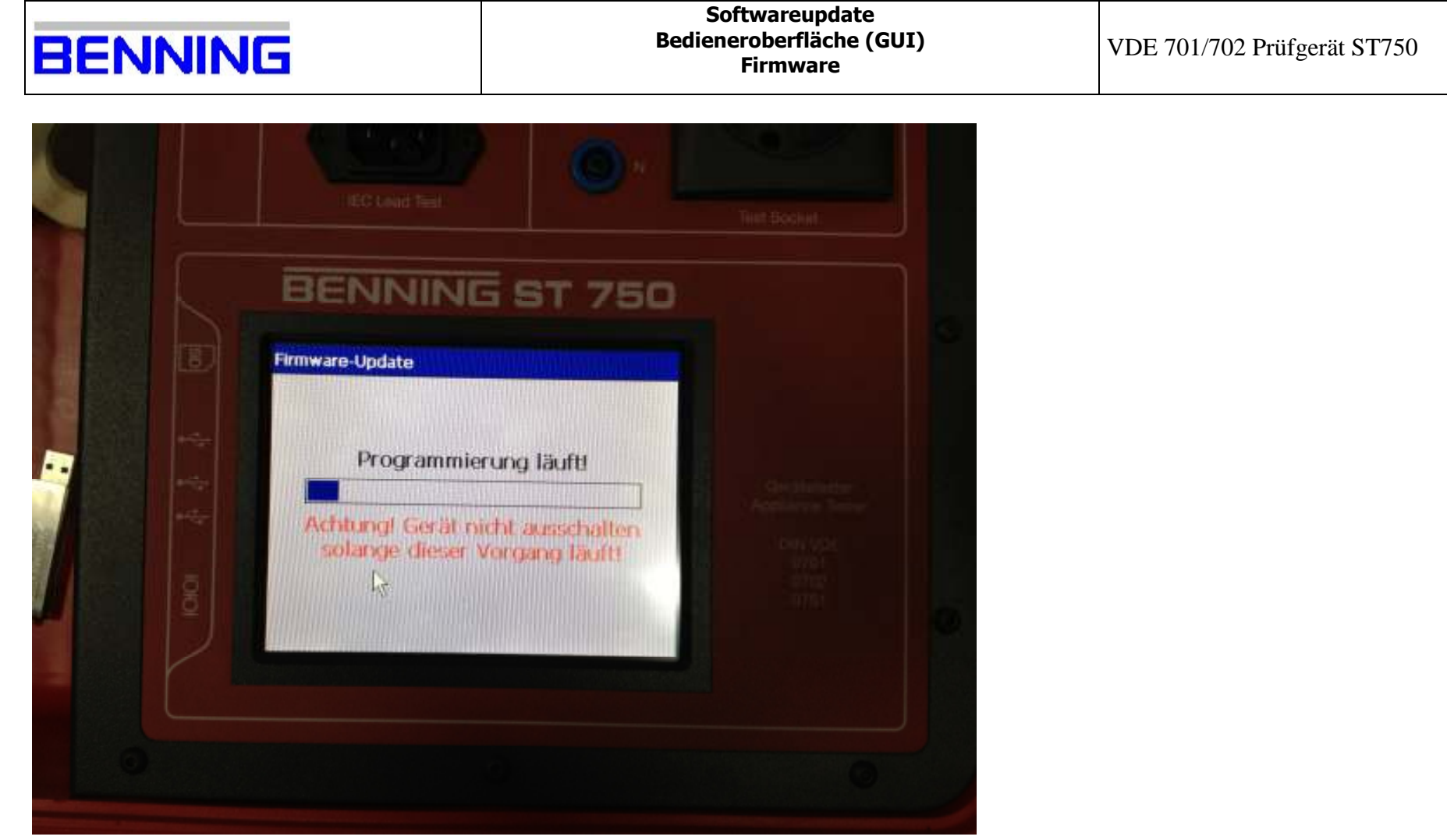

24b. das Update wird gestartet;

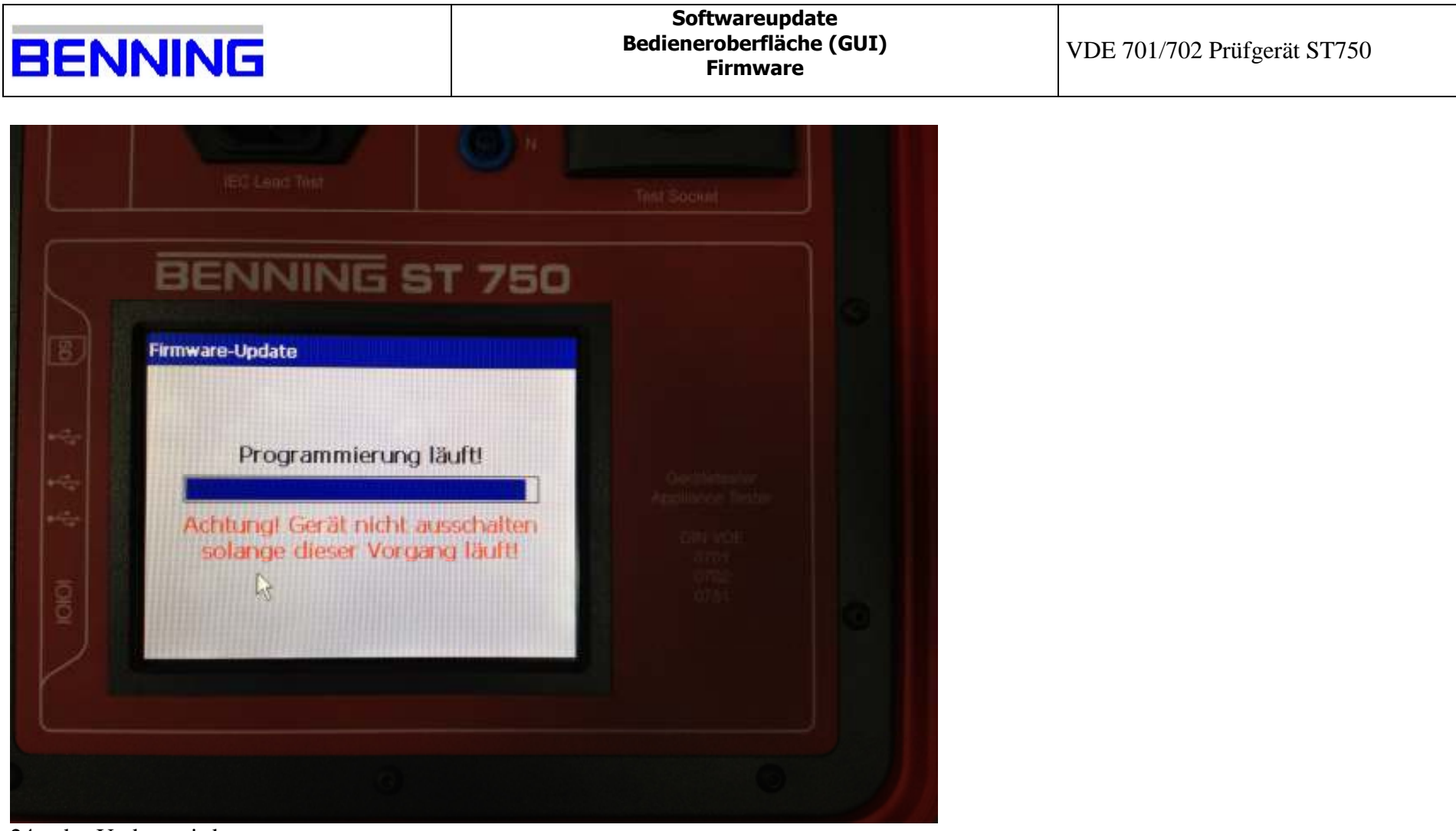

24c. das Update wird gestartet;

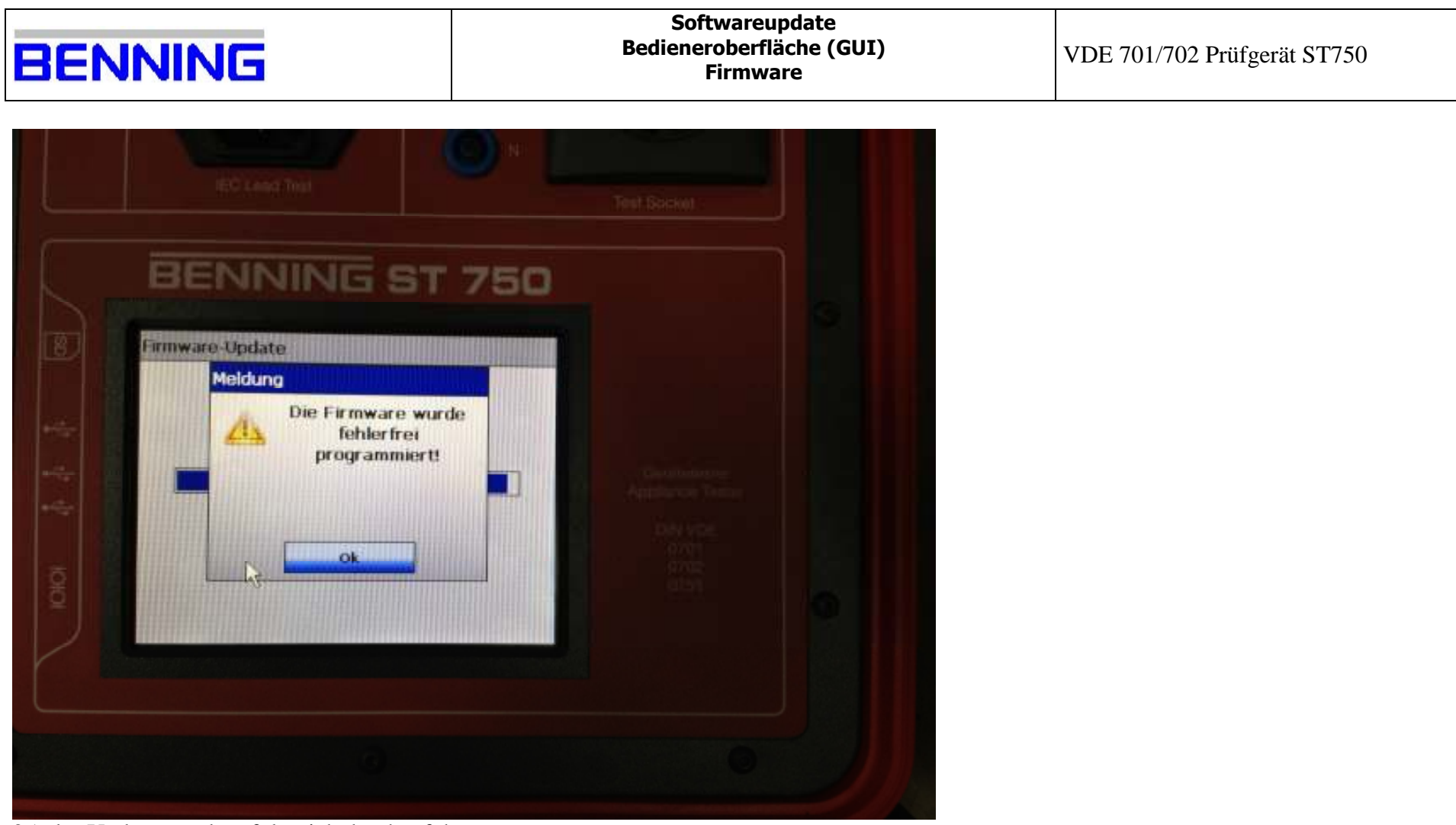

25. das Update wurde erfolgreich durchgeführt;

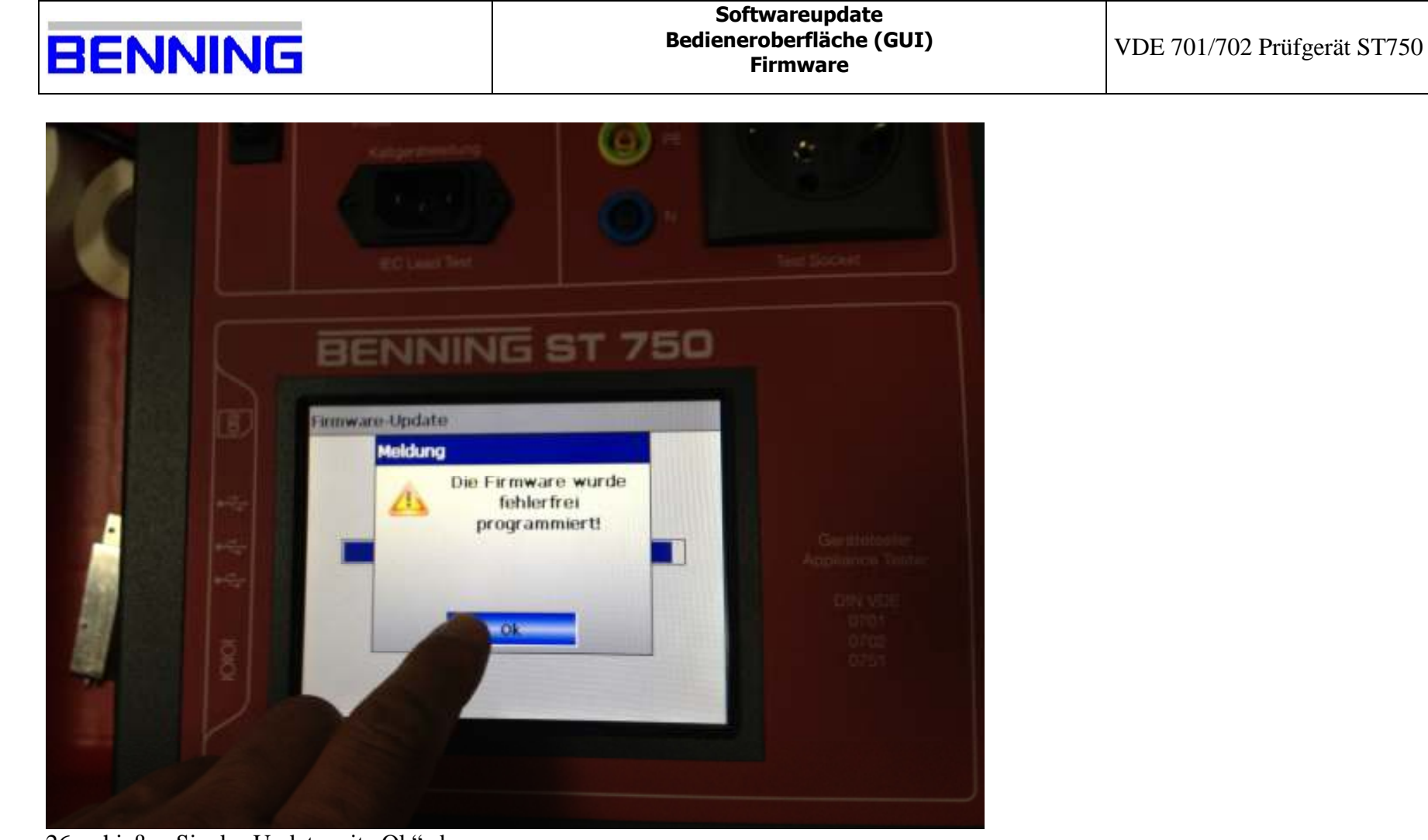

26. schießen Sie das Update mit "Ok" ab;

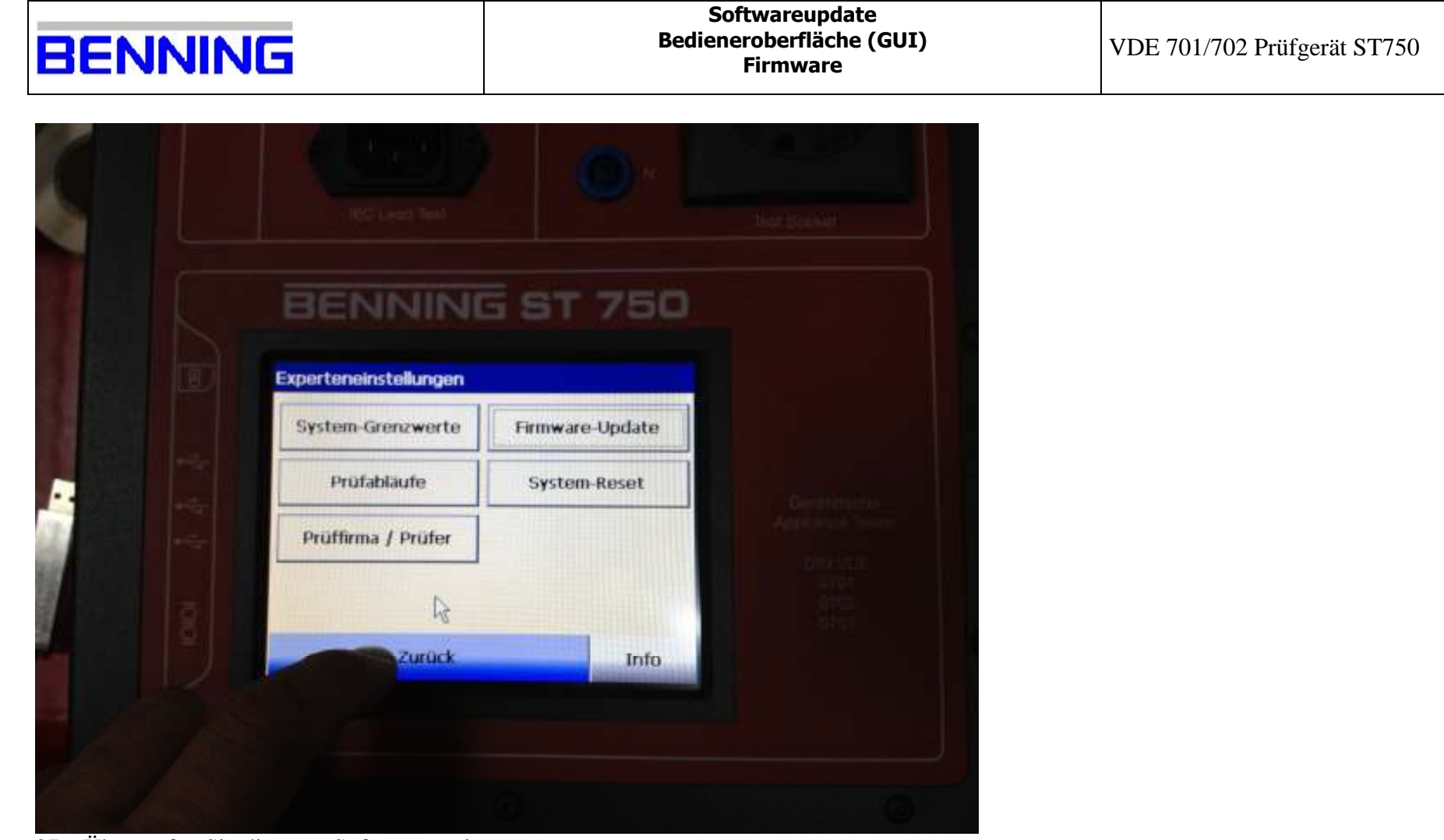

27a. Überprüfen Sie die neue Softwareversion;

| BENNING | INNIN | G |
|---------|-------|---|
|---------|-------|---|

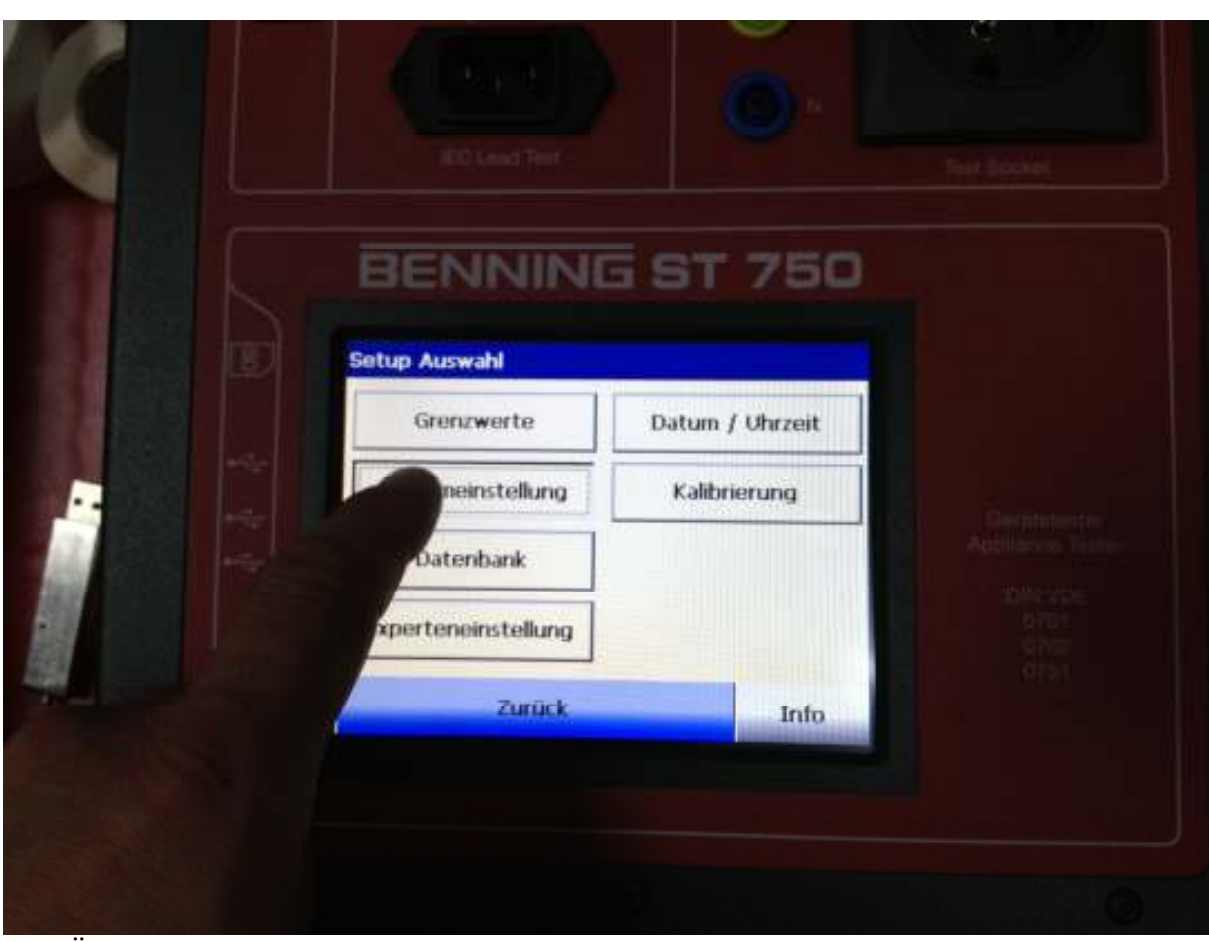

27b. Überprüfen Sie die neue Softwareversion;

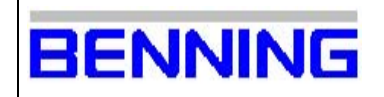

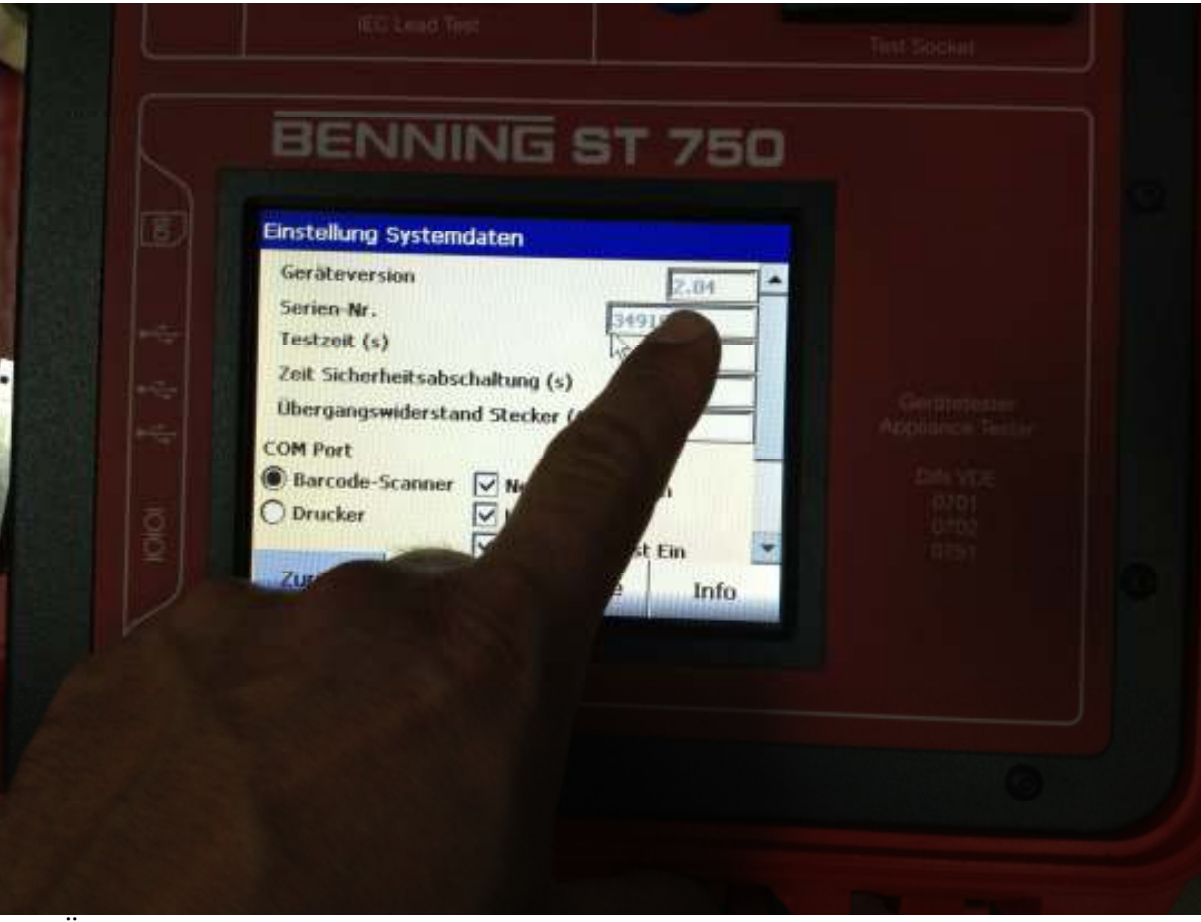

27c. Überprüfen Sie die neue Softwareversion;

|  | VI | VII | VI |  |
|--|----|-----|----|--|

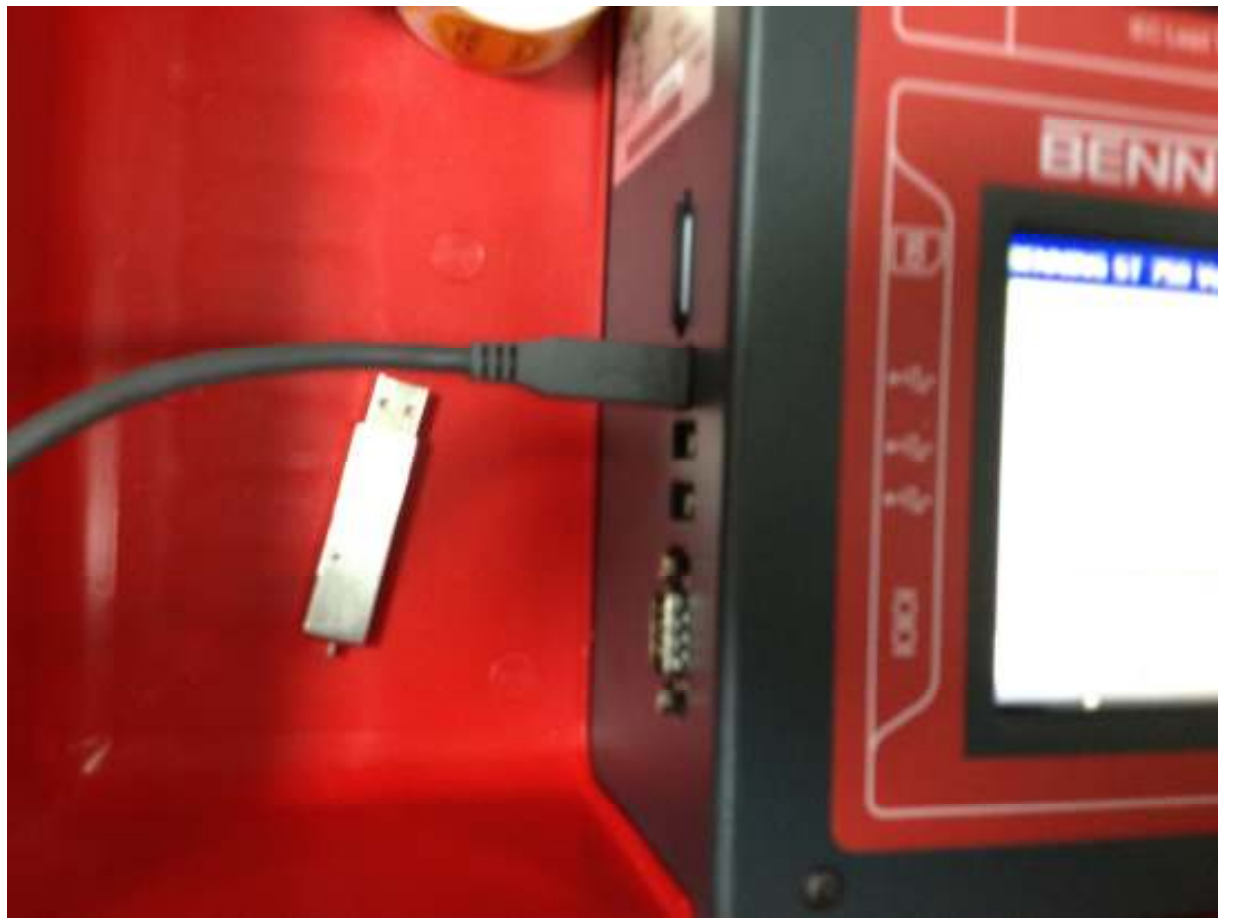

28. verbinden Sie mit dem mitgelieferten USB-Kabel das ST750 mit Ihrem PC;

| BENNING | Softwareupdate<br>Bedieneroberfläche (GUI)<br>Firmware | VDE 701/702 Prüfgerät ST750 |
|---------|--------------------------------------------------------|-----------------------------|
|---------|--------------------------------------------------------|-----------------------------|

| 7982 hav                                                                                                    | arose Typ        | TRACT CONTRACTOR DATE OF THE OWNER |           |
|----------------------------------------------------------------------------------------------------|------------------|------------------------------------|-----------|
| Offnen                                                                                                    | 112 KR HEX-Date  | Geändert am                        | VIIIIIIII |
| Chilling                                                                                                    |                  | 21.06.2812.09;42                   |           |
| nun weh unkersuchen                                                                                                    |                  | 04.07,2012 15:30                   |           |
| Cum Archiv hingulugen                                                                                                    |                  |                                    |           |
| Parker of the hinzurigen                                                                                                    |                  |                                    |           |
| Zu 10027020                                                                                                    |                  |                                    |           |
| Salar historia historiages und als                                                                                                    | E-Mail versenden |                                    |           |
| Senden an                                                                                                    |                  |                                    |           |
| Ausschneider;                                                                                                    |                  |                                    |           |
| Kopieron                                                                                                    | のののののの時間時間、日本の   |                                    |           |
| Verängefung erstellen                                                                                                    |                  |                                    |           |
| Löschen                                                                                                    |                  |                                    |           |
| UIIDE PERSONAL A                                                                                                    |                  |                                    |           |
| and the second second se |                  |                                    |           |

29. entfernen Sie wieder alle Daten auf der SD-Karte;30. nun können Sie Ihre Datenbank auf die SD-Karte kopieren und Ihre Prüfungen durchführen;